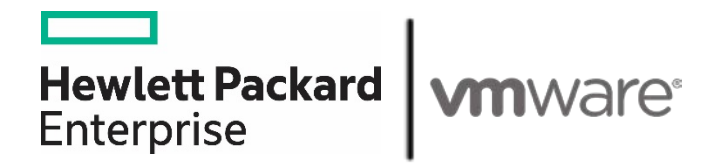

# HPE Reference Architecture for VMware Cloud Foundation on HPE Composable Rack

# Contents

| Executive summary                                        |   |
|----------------------------------------------------------|---|
| Solution overview                                        |   |
| HPE Composable Rack                                      | 4 |
| HPE Composable Fabric                                    |   |
| Solution components                                      |   |
| Software                                                 | 7 |
| Hardware                                                 | 7 |
| Deployment of VCF on HPE Composable Rack                 |   |
| HPE OneView deployment                                   |   |
| HPE Composable Fabric Manager deployment                 |   |
| Network and server profile template configuration        |   |
| VMware Cloud builder VM (CBVM) deployment                |   |
| VCF Management Domain deployment                         |   |
| VMware SDDC Manager Bring-up process                     |   |
| VCF Workload Domain deployment                           |   |
| Firmware update using VMware vRealize Orchestrator (vRO) |   |
| Summary                                                  |   |
| Version history                                          |   |
| Resources and additional links                           |   |

# **Executive summary**

In today's digital world, organizations are under increasing pressure to deliver applications faster while reducing costs. As these applications grow more complex, it puts stress on IT infrastructure, IT teams and processes. To remain competitive, enterprises are modernizing their on-premises data centers by transforming IT solutions to be software-defined. This allows in standardization of IT infrastructure to lower capital costs, eliminate complexity, reduce operating expenses, and gain operational agility.

Hewlett Packard Enterprise offers a variety of solutions for enterprises to build their data center infrastructure and on-premises hybrid cloud. HPE Composable Rack is the foundation for an open hybrid cloud platform that enables IT to run cloud-native workloads on virtual machines, containers or on bare metal in the data center. Software-defined automation for HPE Composable Rack that are built on fully programmable HPE ProLiant servers and HPE Composable Fabric infrastructure enable IT to rapidly scale private cloud environments. HPE Composable Fabric is the flexible choice for enterprises who needs a scalable fabric infrastructure for their data center infrastructure to build a comprehensive private cloud solution. HPE Composable Rack solution includes HPE tools that offer a turnkey solution with software-defined automation to deliver faster deployment and lifecycle management in just a few clicks.

This Reference Architecture document describes the best practices to deploy VMware Cloud Foundation® (VCF) on HPE Composable Rack configured with HPE Composable Fabric Manager and HPE OneView server profiles. VCF is an integrated hybrid cloud platform that delivers a complete set of software-defined services for compute, storage, networking, security, and cloud management for the private and public cloud. VCF drastically simplifies data center operations by deploying a standardized architecture with an automated approach in using VMware vRealize Orchestrator® (vRO) to perform HPE Composable Rack firmware upgrades.

## Benefits

- End to end solution stack fully tested and validated as per Hewlett Packard Enterprise and VMware Cloud Foundation software firmware compatibility matrix
- Simplifies management with unique integration for VMware Cloud Foundation and HPE Composable Rack
- New automated server firmware lifecycle management workflows with vRO
- Provides composability with as-a-service experience to customers with HPE GreenLake
- HPE Point Next customer incubation program enable 'First Time Right' approach to accelerate time to value

**Target audience:** This document is intended for Cloud architects, Chief Technology Officers (CTOs), data center managers, VMware administrators, and implementation personnel willing to learn more about VCF on HPE Composable Rack. Familiarity with HPE ProLiant servers, HPE Composable Fabric, HPE OneView, VMware Cloud Foundation, and core virtualization and networking knowledge are expected.

**Document purpose:** The purpose of this document is to describe best practices to deploy VCF on HPE Composable Rack using HPE Composable Fabric Manager and HPE OneView for HPE ProLiant servers and its automated firmware update process.

This Reference Architecture is based on the solution built and tested in February 2020.

# **Solution overview**

This Reference Architecture demonstrates best practices for customers building a private cloud solution in an enterprise data center and deploying business critical applications in a fully secure manner. The solution design is based on VMware Cloud Foundation (VCF) on HPE Composable Rack. VCF delivers a unified software-defined data center (SDDC) platform integrating VMware vSphere®, VMware vSAN™ storage (vSAN) and VMware NSX® networking. VCF provides full automation and lifecycle management for all the VMware infrastructure components. In addition, VCF also delivers VMware vRealize® suite which includes VMware vRealize Automation™, VMware vRealize Orchestrator™ (vRO), VMware vRealize Suite Lifecycle Manager™ (VRLCM) and VMware vRealize operations™ to provide cloud management and automation capabilities.

VMware Cloud Foundation software is deployed on HPE Composable Rack, a software-defined infrastructure platform which provides a fluid pool of compute, storage, and fabric resources. VMware Cloud Foundation on HPE Composable Rack solution is implemented with the following operations:

- Deploy and configure HPE OneView on the infrastructure vCenter Server
- Deploy and configure HPE Composable Fabric Manger (CFM) on the infrastructure vCenter Server

- Deploy VMware ESXi on bare-metal, HPE Composable Rack, and HPE ProLiant nodes using iLO Virtual Media
- Deploy Cloud Builder VM on the infrastructure vCenter Server
- Deploy VMware Cloud Foundation management domain, which deploys the vCenter Server, Platform Service Controllers, vSAN, NSX Manager, NSX Controllers, vRealize Log Insight, and SDDC Manager
- Commission ESXi hosts for the VMware Cloud Foundation workload domain
- Deploy VMware Cloud Foundation workload domain through SDDC Manager
- HPE Composable rack hardware firmware management through VMware vRO using HPE OneView plug-in
- Decommission and delete the workload domain through SDDC manager

Figure 1 shows the VMware components of VMware Cloud Foundation solution for HPE Composable Rack.

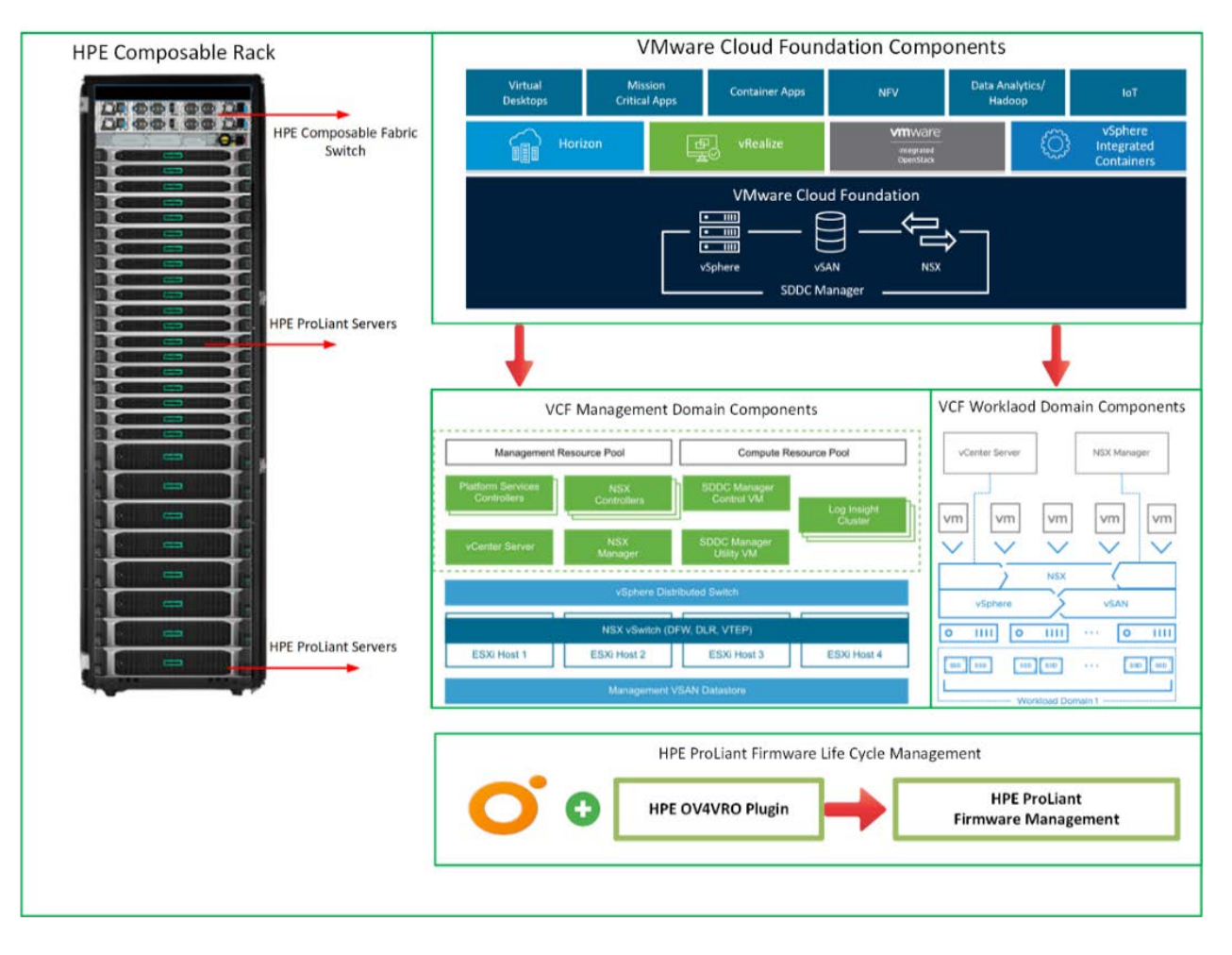

Figure 1. VMware components of VCF solution for HPE Composable Rack

## **HPE Composable Rack**

HPE Composable Rack is the foundation for an open composable hybrid cloud platform that combines the unique capabilities of composability for your rack-scale environment, enabling IT to deploy new apps and workloads faster (faster deployment of new configurations).

The VCF on HPE Composable Rack solution automate operations and spend less time on management with a secure and cost-effective approach, so that IT can drive innovation and time-to-market, for the business.

HPE Composable Rack can be used by organizations to deploy cloud-native applications at rack scale on virtual machines, containers, or baremetal in their data center, when combined with cloud software stacks, such as VMware Cloud Foundation. It enables automated IT operations to deliver apps and services faster and more efficiently, rapid provisioning, and ability to scale infrastructure on-demand (and non-disruptively) and helps align costs to utilization by leveraging as a Service consumption-based economics.

Figure 2 shows the overview of HPE Composable Rack.

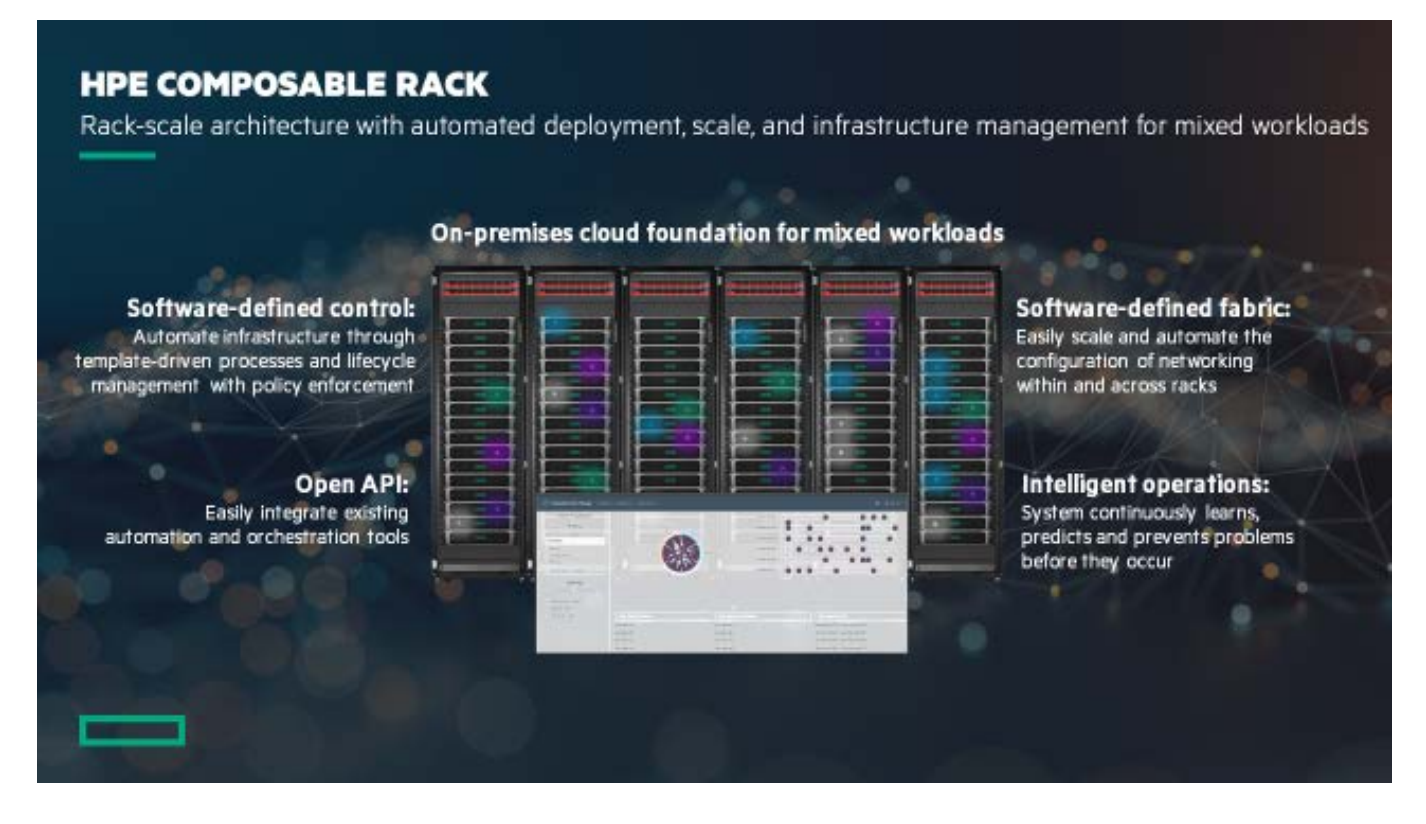

Figure 2. HPE Composable Rack overview

HPE Composable Rack is built on HPE leading industry standard servers with integration between HPE OneView, HPE Composable Fabric and the SDDC management environment. It offers an integrated composable management experience with HPE ProLiant DL360 Gen10, DL380 Gen10, DL560 Gen10, and HPE Composable Fabric. It includes a new HPE Composable Rack license per server, which grants rights and access to HPE OneView integration features with the HPE Composable Fabric Manager.

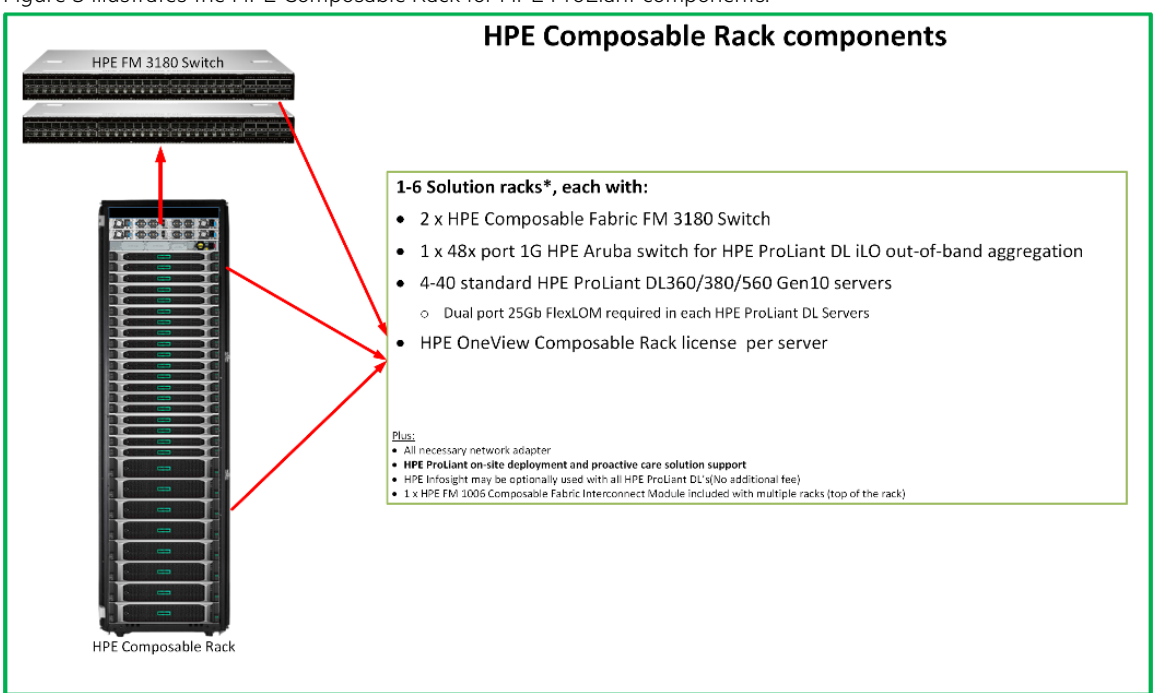

Figure 3 illustrates the HPE Composable Rack for HPE ProLiant components.

Figure 3. HPE Composable Rack environment

#### **Key features**

The template-driven automation is a combination of HPE ProLiant DL servers and HPE Composable Fabric that delivers an enhanced HPE OneView management experience. See HPE Composable Rack <u>Support Matrix</u> for the supported server details. The features include:

- Provides wire-once, top-of-rack 25G server connectivity with programmatic control and easy rack-to-rack scaling
- HPE ProLiant DL Gen10 Rack Servers support broad configuration flexibility
- Supports VMware, containers, and bare-metal deployment
- · Auto-discovery of ProLiant server network connections
- Network connection status and continuous network cable validation
- HPE ProLiant DL Gen10 server profile templates with Fiber Channel connections, network connections, and link aggregation groups
- Simplified network provisioning enabling fast and easy scalability
- · Comprehensive host view with visualization of physical and virtual network connections
- Fabric utilization visualization tools and dynamic fabric controls

## **HPE Composable Fabric**

HPE Composable Fabric delivers a software-defined networking fabric purpose-built for workload-driven performance and scale. It is an integrated component of HPE Composable Rack.

HPE Composable Rack is managed using a combination of HPE OneView and HPE Composable Fabric Manager.

HPE Composable Rack can include up to six redundant pairs of HPE Fabric Module (FM) 3180 Rack connectivity modules (also called HPE Composable Fabric modules). Each pair can support up to 40 connected HPE ProLiant DL/DX Gen10 servers, thus offering a maximum of 240 servers.

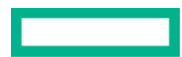

The HPE Passive Optical Module FM 1006 is required for configurations with more than one redundant pair of HPE FM 3180 rack connectivity modules.

# **Solution components**

The VCF on HPE Composable Rack solution is tested with the following hardware and software components. For additional component details, see the VCF 3.9 release notice, <u>https://docs.vmware.com/en/VMware-Cloud-Foundation/3.9/rn/VMware-Cloud-Foundation-39-Release-Notes.html</u>.

# Software

The following softwares was configured for testing the HPE Composable Rack solution.

**Table 1.** HPE VCF firmware and software matrix

| Component                                                                              | Version                                                |
|----------------------------------------------------------------------------------------|--------------------------------------------------------|
| HPE OneView                                                                            | 5.00.01-0392358                                        |
| HPE Composable Fabric Manager                                                          | 5.1.1-135                                              |
| HPE ProLiant SPP Bundle                                                                | 2019.09.0                                              |
| Note: All the other components firmware versions are based on the ProLiant SPP version | (P19473_001_spp-2019.09.0-SPP2019090.2019_0905.39.iso) |
| VMware vRO Appliance                                                                   | 8.0.1                                                  |
| VMware Cloud Foundation                                                                | 3.9 (Click for <u>VCF 3.9 BOM</u> )                    |
| VMware ESXi™ Server                                                                    | 6.7 Update 3 (Build: 14320388)                         |
| HPE OneView for VMware vRealize orchestrator                                           | 1.3.0.79                                               |
| HPE OV4vRO plugin                                                                      | 1.2.1                                                  |

# Hardware

The following hardware components was used for testing HPE Composable Rack solution.

For additional details on vSAN Ready Nodes, refer <u>VMware Compatibility Guide (VCG) for vSAN</u> and for Cloud Foundation <u>VMware Cloud</u> Foundation Planning and Preparation Guide.

#### Table 2. HPE Composable Rack hardware components

| Components                    | Description                                           |  |  |
|-------------------------------|-------------------------------------------------------|--|--|
| HPE ProLiant DL 360 Gen10 x 4 | 2x Intel Xeon Gold 5118 CPU @ 2.30 Ghz, 12/12 cores   |  |  |
| (Management domain node)      | 384 GB RAM                                            |  |  |
|                               | HPE Eth 10/25 gb 2p 631flr-sfp28 adapter              |  |  |
|                               | HPE Smart array controller p408i-a sr Gen10           |  |  |
|                               | HPE Smart array E208i-p SR Gen10                      |  |  |
|                               | HPE 8 GB MicroSD USB kit                              |  |  |
|                               | 400 GB x 4 SSD drive for vSAN                         |  |  |
| HPE ProLiant DL 380 Gen10 x 4 | 2x Intel Xeon Silver 4114 CPU @ 2.20 Ghz, 10/10 cores |  |  |
| (Workload domain node)        | 128 GB RAM                                            |  |  |
|                               | HPE Eth 10/25 Gb 2p 640flr-sfp28 adapter              |  |  |
|                               | HPE Smart array controller p408i-a sr Gen10           |  |  |
|                               | HPE 12G SAS Expander Card HPE 8 GB MicroSD USB kit    |  |  |
|                               | 1.92 TB x 10 SSD drive for vSAN                       |  |  |

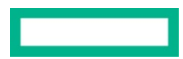

| Components             | Description                                                                                         |
|------------------------|----------------------------------------------------------------------------------------------------|
| Network Components     | HPE Eth 10/25Gb 2 P 631FLR-SFP28 Embedded ALOM<br>HPE Ethernet 1Gb 4-port 331i Adapter Embedded LOM |
| Smart Array Controller | HPE Smart Array P408i-a SR Gen10 Embedded RAID HPE Smart Array<br>E208i-p SR Gen10 PCI-E            |
| Disks                  | 2 x 400 GB SAS SSD Boot Vol                                                                         |

# **Deployment of VCF on HPE Composable Rack**

HPE Composable Rack with VCF is an open, composable hybrid cloud platform that combines the unique capabilities of composability rack-scale environment. It enables IT to deploy new apps and workloads faster, automate operations, and spend less time on management with a secure and cost-effective approach. A fully compliant VCF solution on HPE ProLiant Gen10 servers with any published vSAN **Ready Node** configurations, delivers all the benefits of **infrastructure composability** supporting VMware software-defined infrastructure.

Figure 4 describes the workflow of VCF deployment on HPE Composable Rack.

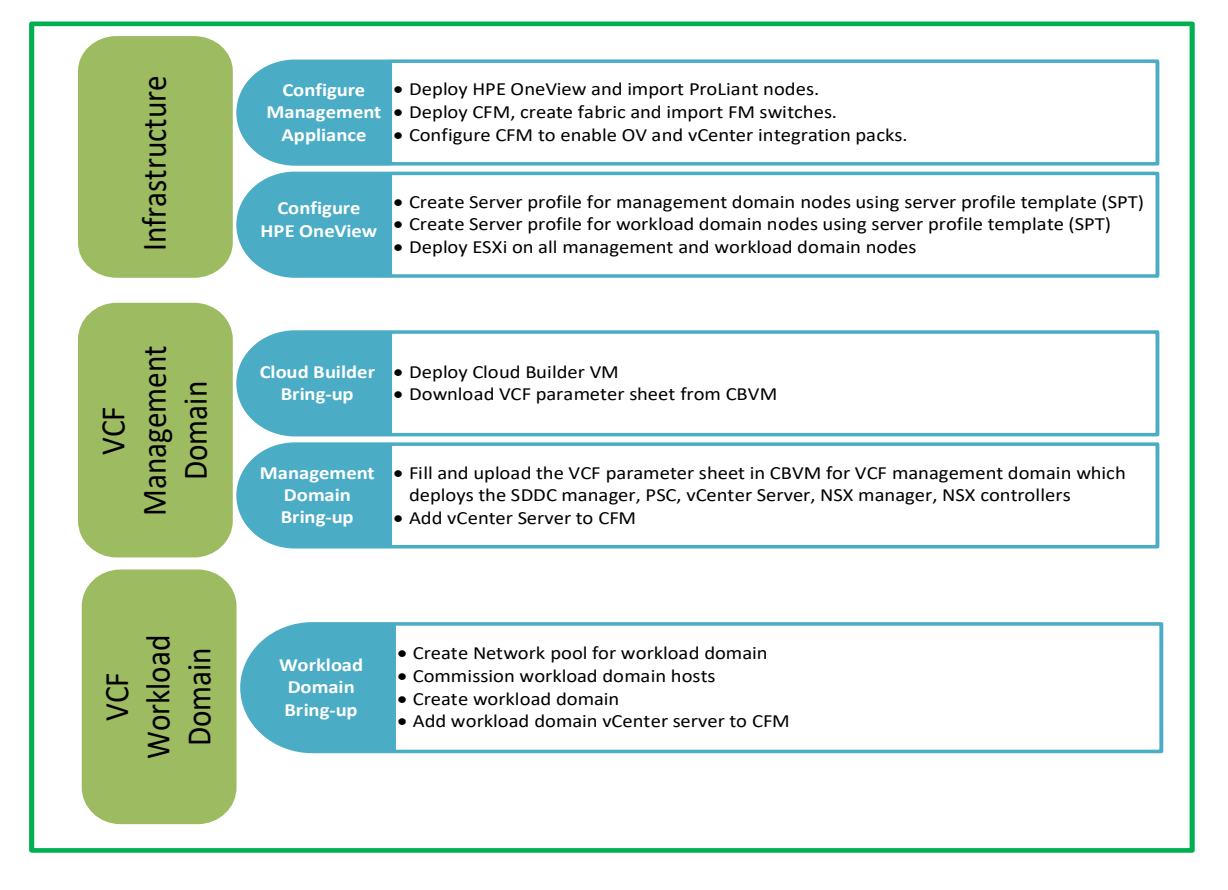

Figure 4. VCF deployment workflow on HPE Composable Rack

# **HPE OneView deployment**

HPE OneView is the foundation of software-defined infrastructure. HPE OneView is designed in a way convenient for the people to work and it simplifies today's complex hybrid IT infrastructure. Through software-defined intelligence, HPE OneView takes a template-driven approach for deploying, provisioning, updating, and integrating compute, storage, and networking infrastructure.

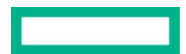

HPE OneView is designed with modern standards-based API and help users to develop applications faster through integrations with a broad ecosystem of third-party management services and tools. HPE OneView supports HPE broad portfolio of servers, storage, and networking solutions, ensuring the simple and automated management of today's hybrid infrastructure and for the future. In addition, HPE OneView integration with a wide selection of partner cloud tools lets the business to manage better from their core to private cloud workloads.

The following are the steps to deploy HPE OneView appliance software.

- 1. Download the HPE OneView appliance software from <u>OneView</u> portal.
- 2. Login to the local environment vCenter Server and follow the VM deployment wizards using "Deploy OVF Template" option as shown in Figure 5.

| 1 | Deploy OVF Template                                                                                                    |                                                                                                    | (? H   |
|---|----------------------------------------------------------------------------------------------------|----------------------------------------------------------------------------------------------------|--------|
| ľ | 1 Select template<br>2 Select name and location                                                                          | Select name and location<br>Enter a name for the OVF and select a deployment location.                       |        |
|   | <ul> <li>3 Select a resource</li> <li>4 Review details</li> <li>5 Select storage</li> <li>6 Ready to complete</li> </ul> | Name       HPEOneView-SSH_5.00.00-0400525         Fitter       Browse         Select a datacenter or folder. |        |
|   |                                                                                                    | Back Next Finish                                                                                             | Cancel |

Figure 5. HPE OneView OVA deployment

3. Select the appropriate VCF management network, static IP assignment option and set the IP address for HPE OneView deployment as shown in Figure 6.

| 🈚 Deploy OVF Template                                                     |                                                                 | •                                |
|---------------------------------------------------------------------------|-----------------------------------------------------------------|----------------------------------|
| <ul> <li>1 Select template</li> <li>2 Select name and location</li> </ul> | Select networks<br>Select a destination network for each source | e network.                       |
| ✓ 3 Select a resource                                                     | Source Network                                                  | Destination Network              |
| 4 Review details                                                          | VM Network                                                      | os-management 🔹                  |
| ✓ 5 Select storage                                                        |                                                                 |                                  |
| ✓ 6 Select networks                                                       |                                                                 |                                  |
| <ul> <li>7 Ready to complete</li> </ul>                                   |                                                                 |                                  |
|                                                                           |                                                                 |                                  |
|                                                                           |                                                                 |                                  |
|                                                                           | IP Allocation Settings                                          |                                  |
|                                                                           | IP protocol: IPV4                                               | iP allocation: Static - Manual 😈 |
|                                                                           |                                                                 | Back Next Finish Cancel          |

Figure 6. HPE OneView Management Network selection

4. Once the HPE OneView appliance deployment wizard completed, review the appliance configuration details and click finish as shown in Figure 7.

| () activity of the resulting                                              |                                                 |                                                               | Sec. |
|---------------------------------------------------------------------------|-------------------------------------------------|---------------------------------------------------------------|------|
| <ul> <li>1 Select template</li> <li>2 Select name and location</li> </ul> | Ready to complete<br>Review configuration data. |                                                               |      |
| <ul> <li>3 Select a resource</li> <li>4 Review details</li> </ul>         | Name                                            | HPEOneView-SSH_5.00.00-0400525                                |      |
| <ul> <li>5 Select storage</li> </ul>                                      | Source VM name<br>Download size                 | HPEOneView-SSH_5.00.00-0400525_RC5<br>1.9 GB                  |      |
| 6 Select networks                                                         | Size on disk                                    | 275.0 GB                                                      |      |
| 7 Ready to complete                                                       | Folder                                          | vcf                                                           |      |
|                                                                           | Resource                                        | vcf                                                           |      |
|                                                                           | + Storage mapping                               | 1                                                             |      |
|                                                                           | All disks                                       | Datastore: vsanDatastore; Format: Thick provision lazy zeroed |      |
|                                                                           | <ul> <li>Network mapping</li> </ul>             | 1                                                             |      |
|                                                                           | VM Network                                      | os-management                                                 |      |
|                                                                           | ✓ IP allocation settings                        |                                                               |      |
|                                                                           | IP protocol                                     | IPv4                                                          |      |
|                                                                           | IP allocation                                   | Static - Manual                                               |      |
|                                                                           |                                                 |                                                               |      |
|                                                                           |                                                 |                                                               |      |
|                                                                           |                                                 |                                                               |      |
|                                                                           |                                                 | Back Next Finish Car                                          | icel |
|                                                                           |                                                 |                                                               |      |

Figure 7. HPE OneView appliance deployment complete

- 5. Once the HPE OneView appliance deployment completed, launch the HPE OneView appliance VM console from the local vCenter server and set the IP address to access from the local environment.
- 6. Once the HPE OneView appliance installation completed, it powers on automatically, open the HPE OneView URL in a web browser and enter username as **Administrator**, password as **Admin** and verify the HPE OneView UI opens successfully.

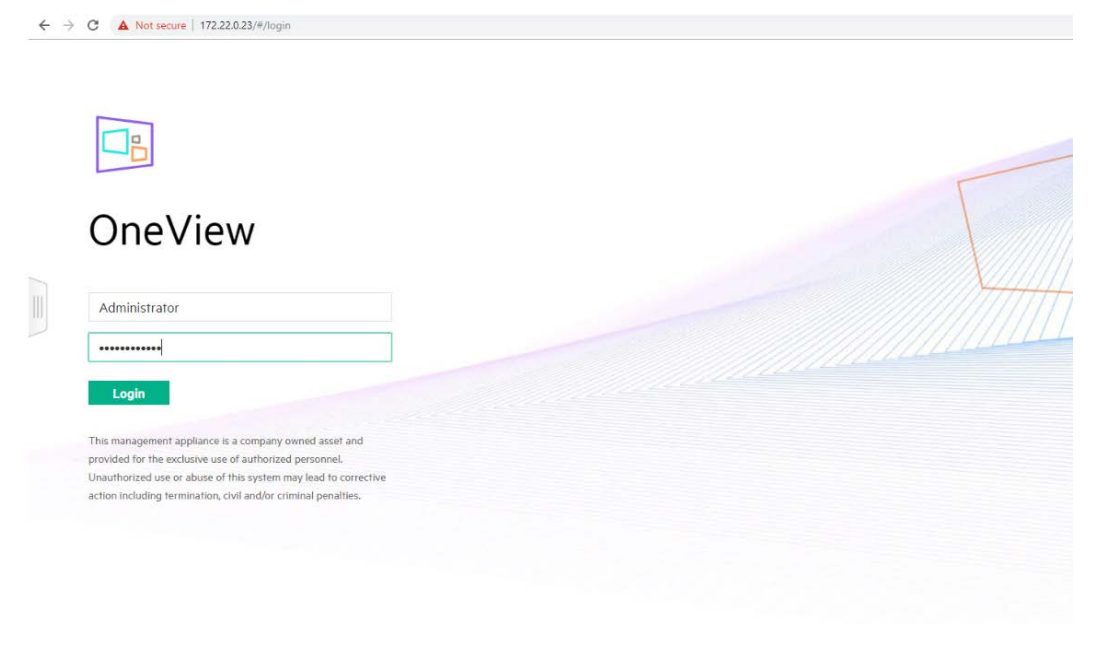

Figure 8. HPE OneView first time login

7. Once the HPE OneView UI opens successfully, add all the management domain and workload domain HPE ProLiant servers using HPE iLO credentials on HPE OneView as shown in Figure 9.

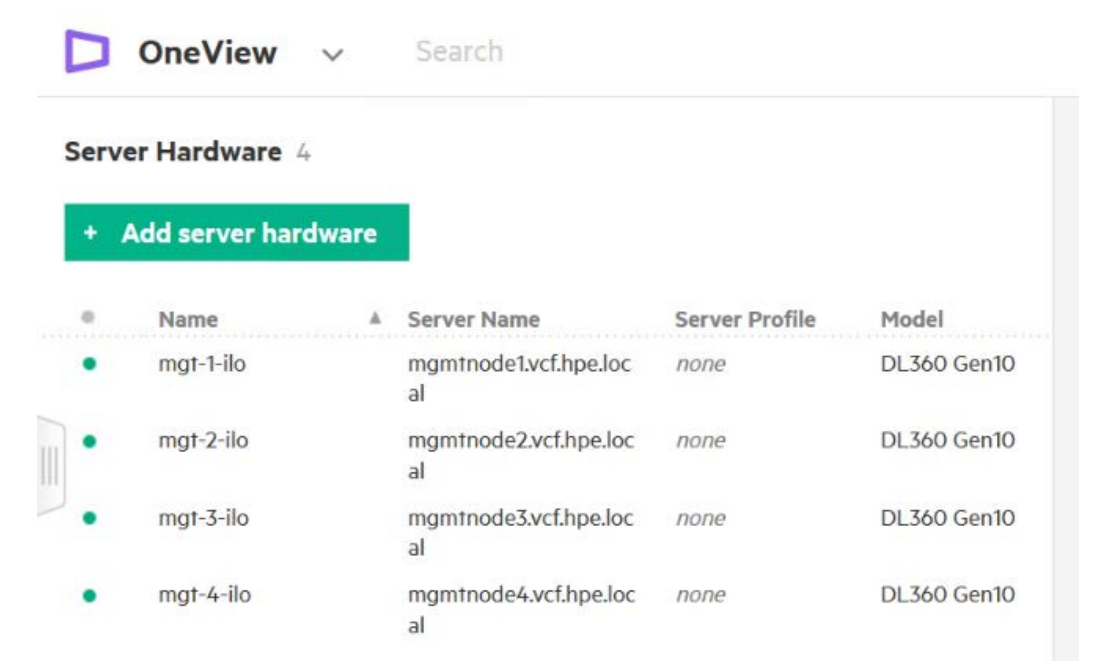

Figure 9. Adding HPE ProLiant servers on HPE OneView

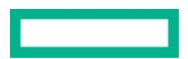

# HPE Composable Fabric Manager deployment

HPE Composable Fabric, an integrated component of HPE Composable Rack, delivers a software-defined networking fabric purpose-built for workload-driven performance and scale. HPE Composable Rack is managed using a combination of HPE OneView and HPE Composable Fabric Manager.

HPE Composable Rack can include up to six redundant pairs of HPE Fabric Module (FM) 3180 connectivity modules (also called HPE Composable Fabric modules). Each pair can support up to 40 connected HPE ProLiant DL Gen10 servers, thus offering a maximum of 240 servers.

The HPE Passive Optical Module FM 1006 is required for configurations with more than one redundant pair of HPE FM 3180 rack connectivity modules.

Download the HPE Composable Fabric Manager (CFM) appliance software from Composable Fabric Manager portal. Login to the local environment vCenter Server and follow the VM deployment wizards using "Deploy OVF Template" option further. The following are the steps to deploy HPE Composable Fabric Manager software.

- 1. Download the HPE Composable Fabric Manager (CFM) appliance software from Composable Fabric Manager portal.
- 2. Login to the local environment vCenter Server and follow the VM deployment wizards using "Deploy OVF Template" option as shown in Figure 10.

| 8 | Deploy OVF Template                          |                                                                                                    | (?) >>> |
|---|----------------------------------------------|----------------------------------------------------------------------------------------------------|---------|
| ~ | 1 Select template 2 Select name and location | Select name and location<br>Enter a name for the OVF and select a deployment location.                                                                                                    |         |
|   | 3 Select a resource                          | Name ComposableFabricManager-5.1.1-5668-                                                                                                    |         |
|   | 4 Review details                             | Filter Browse                                                                                                    |         |
|   | 5 Select storage                             | Select a datacenter or folder                                                                                                    |         |
|   | 6 Ready to complete                          | ✓ Image: Cedar         ✓ Image: Cedar         ✓ Ima |         |
|   |                                              | Back Next Finish                                                                                                    | Cancel  |

Figure 10. HPE Composable Fabric Manager deployment

3. Once the VCF management network is selected in the networks option, go to customize template option and fill the necessary appliance deployment parameter details as shown in Figure 11.

| Peploy OVF Template                                                       |                                                     | 3                                                                                                    |  |  |
|---------------------------------------------------------------------------|-----------------------------------------------------|----------------------------------------------------------------------------------------------------|--|--|
| <ul> <li>1 Select template</li> <li>2 Select name and location</li> </ul> | Customize template<br>Customize the deployment prop | erties of this software solution.                                                                                 |  |  |
| <ul> <li>✓ 3 Selecta resource</li> </ul>                                  | All properties have valid value                     | Jes Show next Collapse all                                                                                        |  |  |
| 4 Review details                                                          |                                                     | address on your DNS server.                                                                                       |  |  |
| <ul> <li>5 Accept license agreements</li> </ul>                           | composable-fabric-manager                           |                                                                                                    |  |  |
| <ul> <li>6 Select storage</li> <li>7 Select networks</li> </ul>           | (2) Domain Name                                     | Domain name to assign to this VM. For static IP addresses, this domain must resolve on your<br>DNS server.        |  |  |
| 8 Customize template                                                      |                                                     | cfm.vcf.hpe.local                                                                                                 |  |  |
| 9 Ready to complete                                                       | (3) Primary NTP Server                              | Hostname or IP address of primary NTP server. Leave blank if not using or if NTP servers are<br>provided by DHCP. |  |  |
|                                                                           |                                                     | 172.22.0.254                                                                                                    |  |  |
|                                                                           | (4) Secondary NTP Server                            | Hostname or IP address of secondary NTP server.                                                                   |  |  |
|                                                                           | (B) Network - Static IP<br>settings                 | 5 settings                                                                                                    |  |  |
|                                                                           | (1) IP Address                                      | Static IP address to assign for this interface. (Note: For all IP address fields, specify as "0.0.0. to use DHCP) |  |  |
|                                                                           |                                                     | 172.22.0.49                                                                                                    |  |  |
|                                                                           | (2) Network Mask                                    | Network mask for this interface.                                                                                  |  |  |
|                                                                           |                                                     | Back Next Finish Cancel                                                                                           |  |  |

Figure 11. HPE CFM template customization

4. Once the template customization is completed, verify the configuration details in the ready to complete wizard and complete the deployment as shown in Figure 12.

| Peploy OVF Template                                                       |                                                 |                                                                                                    | ? <b>)</b> |
|---------------------------------------------------------------------------|-------------------------------------------------|----------------------------------------------------------------------------------------------------|------------|
| <ul> <li>1 Select template</li> <li>2 Select name and location</li> </ul> | Ready to complete<br>Review configuration data. |                                                                                                    |            |
| ✓ 3 Select a resource                                                     | Name                                            | ComposableFabricManager-5.1.1-5668-                                                                                                    |            |
| 4 Review details                                                          | Source VM name                                  | ComposableFabricManager-5.1.1-5668-vsw-63                                                                                                    |            |
| ✓ 5 Accept license agreements                                             | Download size                                   | 2.5 GB                                                                                                    |            |
| 6 Select storage                                                          | Size on disk                                    | 100.0 GB                                                                                                    |            |
| <ul> <li>7 Select networks</li> </ul>                                     | Folder                                          | vcf                                                                                                    |            |
| <ul> <li>8 Customize template</li> </ul>                                  | Resource                                        | vcf                                                                                                    |            |
| 9 Ready to complete                                                       | <ul> <li>Storage mapping</li> </ul>             | 1                                                                                                    |            |
|                                                                           | ▶ Network mapping                               | 1                                                                                                    |            |
|                                                                           | <ul> <li>IP allocation settings</li> </ul>      | IPv4, Static - Manual                                                                                                    |            |
|                                                                           | Properties                                      | <ul> <li>(1) Hostname = composable-fabric-manager</li> <li>(2) Domain Name = cfm.vcf.hpe.local</li> <li>(3) Primary NTP Server = 172.22.0.254</li> <li>(4) Secondary NTP Server =</li> <li>(1) IP Address = 172.22.0.49</li> <li>(2) Network Mask = 255.255.255.0</li> <li>(3) Default Gateway = 172.22.0.254</li> <li>(4) Primary Name Server = 172.22.0.1</li> <li>(5) Secondary Name Server = 0.0.0.0</li> <li>Use DHCP = False</li> </ul> |            |
|                                                                           |                                                 | Back Next Finish                                                                                                    | Cancel     |

Figure 12. Finish the CFM deployment

5. Once the HPE CFM appliance installation is completed, power on the CFM VM and open the URL in a web browser, and enter username as **Administrator**, password as **plexxi** and verify the HPE Composable Fabric Manager UI opens successfully as shown in Figure 13.

| ← → C ▲ Not secure   172.22.0.42/#/                    | $\Rightarrow$ | θ | 0 |
|--------------------------------------------------------|---------------|---|---|
|                                                        |               |   |   |
| HPE Composable Fabric                                  |               |   |   |
| v                                                      |               |   |   |
|                                                        |               |   |   |
|                                                        |               |   |   |
|                                                        |               |   |   |
| admin                                                  |               |   |   |
|                                                        |               |   |   |
| Remember Me Login                                      |               |   |   |
| © 2011-2020 Hewlett Packard Enterprise Development LP. |               |   |   |

Figure 13. HPE Composable Fabric Manager first time login

- 6. Once HPE Composable Fabric Manager UI opens successfully, configure the Link Aggregation Group (LAG) for the external uplinks.
- 7. Once the LAG is configured, add both the composable fabric switches into CFM as shown in Figure 14.

| Composable Fabric Manager | Dashboard <b>Configuration</b> Visualizations <del>*</del> |             |          | أ≣ ጸ admin • ? •   |
|---------------------------|------------------------------------------------------------|-------------|----------|--------------------|
| Fabrics                   | Configuration / System / Fabrics                           |             |          | 又為 Ct. Actions I   |
| DNS                       | Name 📥                                                     | Segmented ≑ | Health ≑ | Switches 🗘         |
| INTP                      | O fm3180-a                                                 | NORMAL      | HEALTHY  | fm3180-b, fm3180-a |

Figure 14. HPE Composable Fabric Switch adding in CFM

## Note

If the Link Aggregation Group (LAG) is not configured for external uplinks, VCF network will not reach from outside the solution. You need to manually configure LAG in such scenarios.

8. Once the Composable Fabric Switches are added, HPE OneView needs to be on-boarded into CFM as shown in Figure 15.

| Composable Fabric Manager | Dashboard | Configuration       |                  |               |           |
|---------------------------|-----------|---------------------|------------------|---------------|-----------|
| HPE OneView               | Configura | ation / Integratior | ns / HPE OneView |               |           |
| UDE Simpli\/itt/          |           |                     |                  |               |           |
|                           |           | Status 🗢            | Host 🗖           | Username 🌲    | Enabled 🌩 |
| VMware NSX-V              | ۲         | CONNECTED           | 172.22.0.41      | Administrator | Yes       |
| VMware vSphere            |           |                     |                  |               |           |
|                           |           |                     |                  |               |           |

Figure 15. CFM configuration on HPE OneView

For more information about HPE Composable Fabric Manager, refer HPE Composable Fabric Manager Installation and Upgrade Guide

9. Once the HPE OneView integrated with CFM, the Logical Switch Group to be created for the Rack Connectivity Module and total number of switches are automatically detected as shown in Figure 16.

| Name               | CR_ <u>LSG</u>                  |  |  |
|--------------------|---------------------------------|--|--|
| Туре               | Rack Connectivity Module $\sim$ |  |  |
| 0.8 6.85           |                                 |  |  |
| Number of switches | 2                               |  |  |
| Number of switches | 2                               |  |  |
| Number of switches | 2                               |  |  |

Figure 16. Logical switch group creation on HPE OneView

10. Once the logical switch group is created, the two FM switches to be created out of logical switch group as shown in Figure 17.

Create +

Cancel G

| Name                 | Logical_Switch |    |  |
|----------------------|----------------|----|--|
| Logical switch group | CR_LSG         | ×Ô |  |
| Switches             |                |    |  |
| Switch 1             | fm3180-a       | ×Ç |  |
| Switch 2             | fm3180-b       | ×Q |  |
|                      |                |    |  |
|                      |                |    |  |
|                      |                |    |  |

Figure 17. Logical switch creation on HPE OneView

Changed: Switch 2 to "fm3180-b"

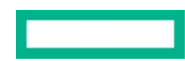

3

## Network and server profile template configuration

C

The HPE Composable Fabric Manager and HPE OneView configured. The network, network sets, server profile template (SPT) and server profile (SP) to be created as per the VCF deployment.

Network and network sets should be planned and created in HPE OneView as per VCF for management domain and workload domain. The steps include:

For more information about the VCF network requirement, refer VMware Cloud Foundation Planning and Preparation Guide.

1. Create VCF networks with VLAN ID for management domain and workload domain as shown in Figure 18.

|      | Oneview V        | Search |          |                      |                              |
|------|------------------|--------|----------|----------------------|------------------------------|
| Netv | vorks 4          |        |          | SDDC-DPort           | Group-Mgmt_2000 Overview ~ 2 |
| +    | Create network   |        |          | General 🖉 Edit       |                              |
|      | Name 🔺           | VLAN   | Туре     | Type                 | Ethernet                     |
|      | SDDC-DPortGroup- | 2000   | Ethernet | VLAN                 | 2000                         |
|      | Mgmt_2000        |        |          | Associated with IPv4 | none                         |
|      | SDDC-DPortGroup- | 2001   | Ethernet | subnet ID            |                              |
|      | vMotion_2001     |        |          | Associated with IPv6 | none                         |
| J .  | SDDC-DPortGroup- | 2002   | Ethernet | subnet ID            |                              |
|      | VSAN _2002       |        |          | Purpose              | Management                   |
|      | VXLAN_2003       | 2003   | Ethernet |                      |                              |
|      |                  |        |          | Preferred bandwidth  | 2.5 Gb/s                     |
|      |                  |        |          | Maximum bandwidth    | 10 Gb/s                      |

#### Figure 18. VCF network creation

2. Once the networks are created, create network sets as shown in Figure 19.

| D OneView V Search   |                     |                                                                                             |  |  |  |  |
|----------------------|---------------------|---------------------------------------------------------------------------------------------|--|--|--|--|
| Network Sets 1       | CC_Network_Set      | t Overview → 🗧                                                                              |  |  |  |  |
| + Create network set | General             |                                                                                             |  |  |  |  |
| Name                 | Preferred bandwidth | 2.5 Gb/s                                                                                    |  |  |  |  |
| CC_Network_Set       | Maximum bandwidth   | 10 Gb/s                                                                                     |  |  |  |  |
|                      | Untagged network    | SDDC-DPortGroup-Mgmt 2000                                                                   |  |  |  |  |
|                      | Туре                | Regular                                                                                     |  |  |  |  |
|                      | Used by             | <u>4 server profiles</u><br><u>1 server profile template</u>                                |  |  |  |  |
|                      | Networks / Edi      | it<br>2000 <u>SDDC-DPortGroup-</u> 2001 <u>SDDC-DPortGroup-</u> 2002 <u>VXLAN 2003</u> 2003 |  |  |  |  |

Figure 19. VCF network sets creation

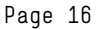

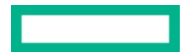

3. Once the network sets are created, create a server profile template (SPT) and add the two network connections with VCF network sets as shown in Figure 20.

| <b>○ OneView</b> ✓ Search        | Edit SPT DL360 Gen10 1 Firmware ~                                                                                                    |                 |  |  |  |
|----------------------------------|----------------------------------------------------------------------------------------------------|-----------------|--|--|--|
| Server Profile Templates 1       | Firmware baseline managed manually                                                                                                    |                 |  |  |  |
| + Create server profile template | Connections                                                                                                    |                 |  |  |  |
| Name     SPT DL360 Gen10 1       | <ul> <li>Manage connections</li> <li>Consistency checking</li> <li>Exact match </li> <li>ID Name</li> <li>Network</li> </ul>                                  | Port            |  |  |  |
|                                  | <ul> <li>O 1 Uplink1 <u>CC Network Set</u> (network set)</li> <li>Type Ethernet</li> <li>MAC address Physical</li> <li>Link aggregation group None</li> </ul> | FlexLOM 1:1 🧷 🗙 |  |  |  |
|                                  | 2       Uplink2       CC Network Set (network set)         Type       Ethernet         MAC address       Physical         Link aggregation group       None   | FlexLOM 1:2 🧷 🗙 |  |  |  |

Figure 20. Server profile template creation

4. Once the server profile template is created, create server profiles for VCF management domain and workload domain nodes as shown in Figure 21.

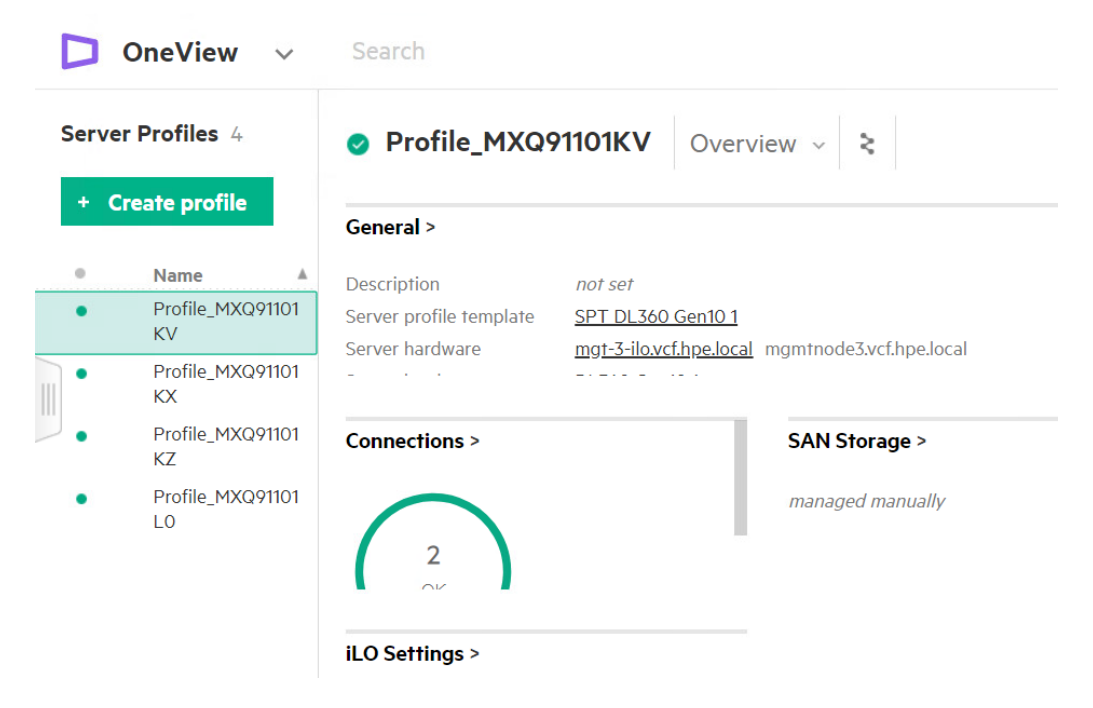

Figure 21. Server profile creation

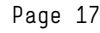

5. Once all the server profiles are created for VCF management domain and workload domain, HPE OneView push the network configuration to CFM and creates all the VLAN's and VLAN groups on both FM switches as shown in Figure 22.

| miguran | on / Ports / Ports |                 |                     |              |          |         |            |            |        |
|---------|--------------------|-----------------|---------------------|--------------|----------|---------|------------|------------|--------|
|         |                    | Fabric fm3180-a |                     | - Switch *   | fm3180-a | × •     | Select All |            |        |
|         |                    |                 |                     |              |          |         |            | C Ac       | ions 💌 |
|         |                    |                 |                     |              |          |         |            |            | 70     |
| 8       | Switch 🖨           | Port 🌻          | Enabled $	hinspace$ | Link State 🗘 | Туре ≑   | Speed 🌐 | VLANs 🛱    | Native VLA | N \$   |
| 0       | fm3180-a           | 1               | Yes                 | up           | Access   | 25Gbps  | 2000-2003  | 2000       | Î      |
| 0       | fm3180-a           | 2               | Yes                 | up           | Access   | 25Gbps  | 2000-2003  | 2000       |        |
|         | fm3180-a           | 3               | Yes                 | up           | Access   | 25Gbps  | 2000-2003  | 2000       |        |
| 0       | fm3180-a           | 4               | Yes                 | up           | Access   | 25Gbps  | 2000-2003  | 2000       |        |
|         |                    |                 |                     |              |          |         |            |            |        |

Configuration / Ports / Ports

Figure 22. VLAN creation on FM switches

## VMware Cloud builder VM (CBVM) deployment

The Cloud Foundation Builder VM is a one-time use VM which deploys and configures the VCF management domain and transfers inventory and control to SDDC Manager. During the VCF deployment process, the Cloud Foundation Builder VM validates network information provided in the deployment parameter spreadsheet. After the management domain is up and the SDDC Manager is running, the Cloud Foundation Builder VM must be powered off and archived.

The following are the steps to deploy VMware Cloud builder.

 Download the Cloud Builder VM to the local environment vCenter Server and follow the VM deployment wizards using "Deploy OVF Template" option as shown in Figure 23.

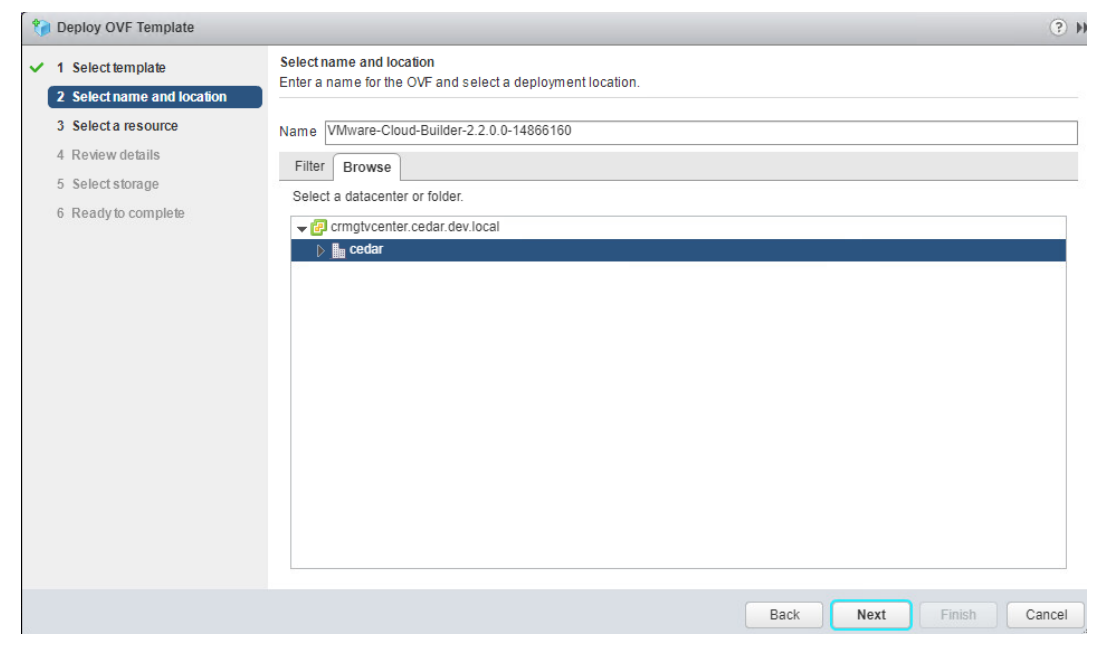

Figure 23. VMware Cloud builder deployment

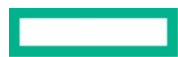

2. Once the VCF management network selected in the networks option, go to customize template option and fill the necessary appliance deployment parameter details as shown in Figure 24 and Figure 25.

| 🍘 Deploy OVF Template                           |                                                      | (? H                                                                                                    |  |  |
|-------------------------------------------------|------------------------------------------------------|----------------------------------------------------------------------------------------------------|--|--|
| ✓ 1 Select template                             | Customize template<br>Customize the deployment prope | erties of this software solution.                                                                                                    |  |  |
| <ul> <li>2 Select name and location</li> </ul>  |                                                      |                                                                                                    |  |  |
| <ul> <li>3 Select a resource</li> </ul>         | All properties have valid value                      | es Show next Collapse all                                                                                                    |  |  |
| <ul> <li>4 Review details</li> </ul>            |                                                      | Example: P@ssword123!                                                                                                    |  |  |
| <ul> <li>5 Accept license agreements</li> </ul> |                                                      | Enter password                                                                                                    |  |  |
| ✓ 6 Select storage                              |                                                      | Confirm password                                                                                                    |  |  |
| <ul> <li>7 Select networks</li> </ul>           |                                                      |                                                                                                    |  |  |
| 8 Customize template                            | Admin Username                                       | Enter a username for the default Admin account. Example: admin                                                                                              |  |  |
| 9 Ready to complete                             |                                                      | admin                                                                                                    |  |  |
|                                                 | DNS Domain Name                                      | Enter the domain name for this virtual appliance. Example: rainpole.local                                                                                   |  |  |
|                                                 |                                                      | cb.vcf.hpe.local                                                                                                    |  |  |
|                                                 | DNS Domain Search Paths                              | Enter the domain name search paths for this virtual appliance (comma separated). Example: rainpole.local, sfo01.rainpole.local                              |  |  |
|                                                 |                                                      | vcf.hpe.local                                                                                                    |  |  |
|                                                 | DNS Servers                                          | Enter the DNS servers for this virtual appliance (comma separated). WARNING: Do not specif<br>more than two entries otherwise no configuration will be set. |  |  |
|                                                 |                                                      | 172.22.0.1                                                                                                    |  |  |
|                                                 | Default Gateway                                      | Enter a default gateway for the interface of this virtual appliance.                                                                                        |  |  |
|                                                 |                                                      | 172.22.0.254                                                                                                    |  |  |
|                                                 |                                                      | Back Next Finish Cancel                                                                                                    |  |  |

#### Figure 24. VMWare CBVM customize template details

| 🎲 Deploy OVF Template                                                     |                                                 | •                                                                                                    | ** |
|---------------------------------------------------------------------------|-------------------------------------------------|----------------------------------------------------------------------------------------------------|----|
| <ul> <li>1 Select template</li> <li>2 Select name and location</li> </ul> | Ready to complete<br>Review configuration data. |                                                                                                    |    |
|                                                                           |                                                 |                                                                                                    |    |
|                                                                           | Name                                            | VMware-Cloud-Builder-2.2.0.0-14866160                                                                                                    |    |
| <ul> <li>4 Review details</li> </ul>                                      | Source VM name                                  | VMware-Cloud-Builder-2.2.0.0-14866160_OVF10                                                                                                    |    |
| <ul> <li>5 Accept license agreements</li> </ul>                           | Download size                                   | 10.4 GB                                                                                                    |    |
| ✓ 6 Select storage                                                        | Size on disk                                    | 350.0 GB                                                                                                    |    |
| ✓ 7 Select networks                                                       | Folder                                          | vcf                                                                                                    |    |
| ✓ 8 Customize template                                                    | Resource                                        | vcf                                                                                                    |    |
| ✓ 9 Ready to complete                                                     | <ul> <li>Storage mapping</li> </ul>             | 1                                                                                                    |    |
|                                                                           | <ul> <li>Network mapping</li> </ul>             | 1                                                                                                    |    |
|                                                                           | ▶ IP allocation settings                        | IPv4, Static - Manual                                                                                                    |    |
|                                                                           | Properties                                      | Admin Username = admin<br>DNS Domain Name = cb.vcf.hpe.local<br>DNS Domain Search Paths = vcf.hpe.local<br>DNS Servers = 172.22.0.1<br>Default Gateway = 172.22.0.254<br>Deployment Architecture = vcf<br>Hostname = vb<br>NTP Servers = 172.22.0.254<br>Network 1 IP Address = 172.22.0.48<br>Network 1 Subnet Mask = 255.255.0 |    |
|                                                                           |                                                 |                                                                                                    |    |
|                                                                           |                                                 | Back Next Finish Cancel                                                                                                    | 0  |

#### Figure 25. Complete the VMware CBVM deployment

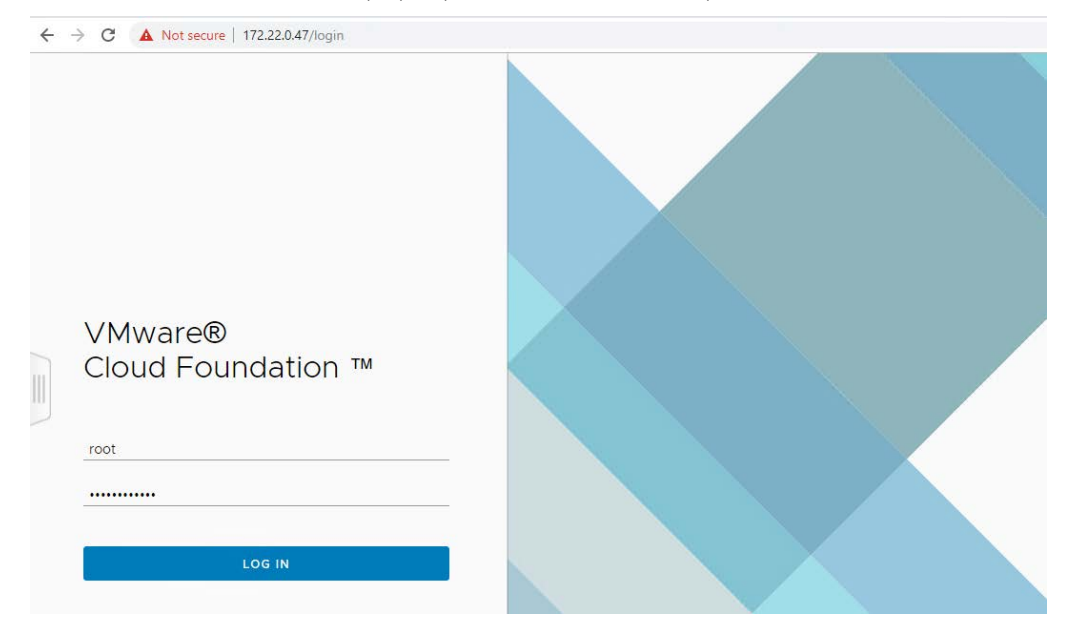

3. Once the Cloud Builder VM deployed, power on the CBVM and open the URL in a web browser and verify the CBVM UI opens successfully.

Figure 26. VMware CBVM login screen

For more information about VMware Cloud Builder VM, refer Deploy Cloud Foundation Builder VM section.

## VCF Management Domain deployment

The management domain is a special purpose workload domain dedicated to infrastructure and management tasks.

During bring-up, the management domain is automatically created on four nodes vSAN cluster on the first rack in a Cloud Foundation system. It contains the following management components:

- SDDC Manager
- vCenter Server
- vCenter Server and Platform Services Controllers
- vRealize Log Insight™
- NSX Manager™
- NSX Controllers

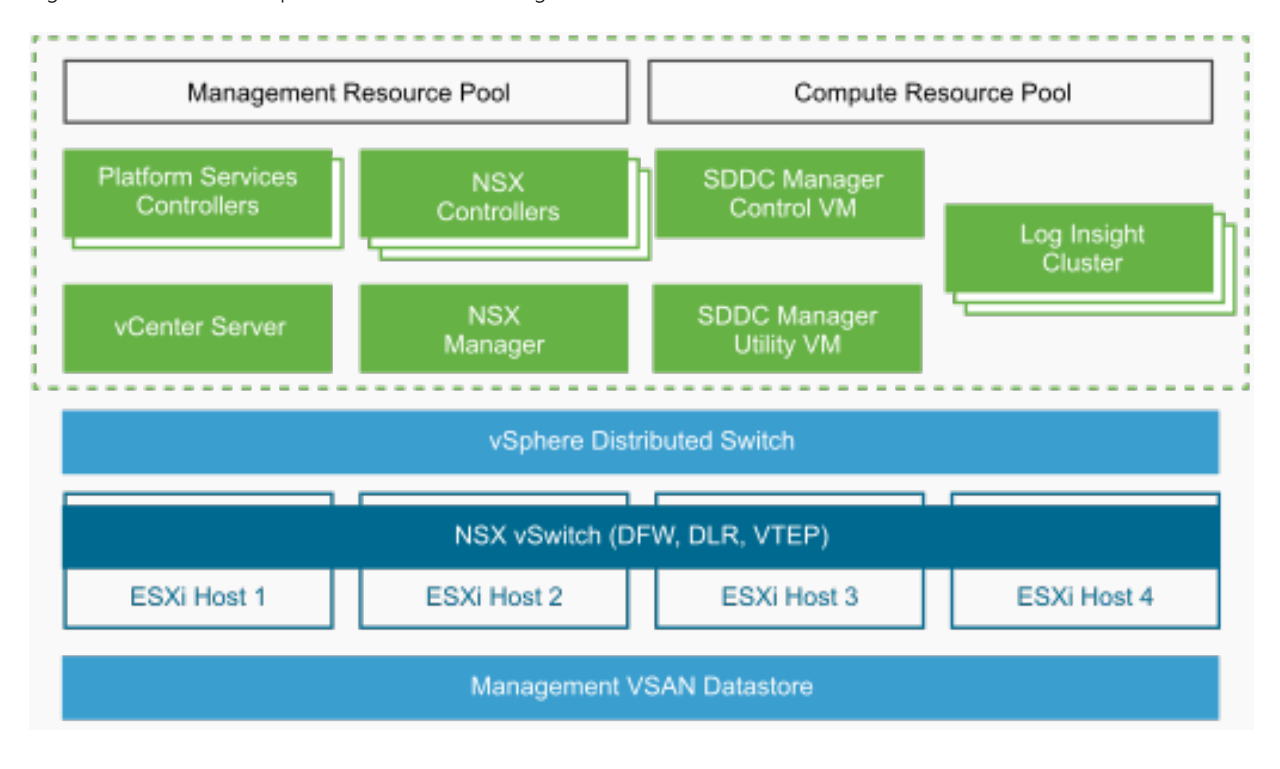

Figure 27 shows the components of the VCF management domain.

Figure 27. VCF management domain components

For more information about VMware Cloud Foundation management domain, refer VMware Cloud Foundation management domain document.

# VMware SDDC Manager Bring-up process

1. Once the Cloud Builder VM deployment is completed, login to cloud builder UI page and make sure all the bring-up checklist criteria's are verified as shown in Figure 28.

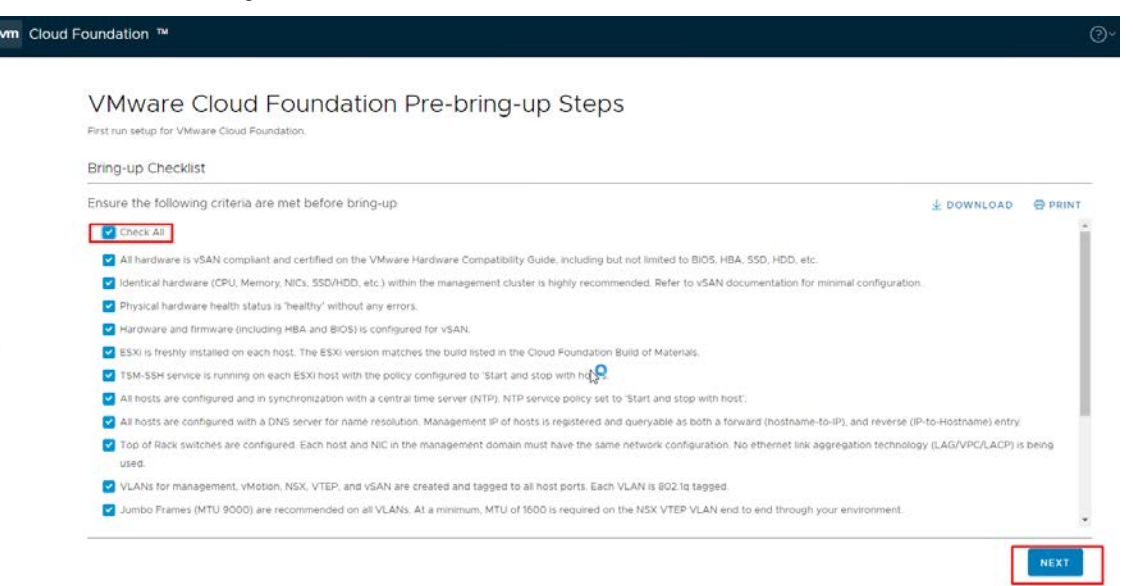

Figure 28. CBVM Bring-up checklist

2. After the VCF bring-up checklist is verified, download the bring-up parameter sheet from CBVM. Fill all the mandatory fields and upload as shown in Figure 29.

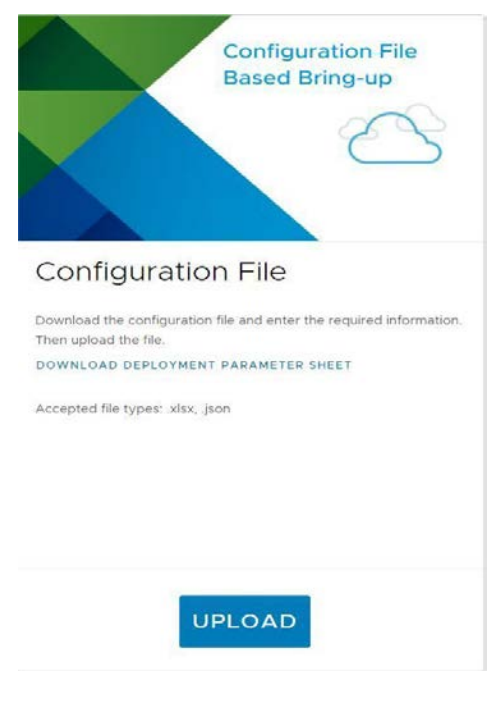

Figure 29. CBVM bring-up parameter sheet upload

3. After the VCF bring-up parameter sheet is uploaded and verified, CBVM configuration file validation process happens as shown in Figure 30.

# Configuration File Validation

| Configuration file validat | on in progress.         | Cance              |
|----------------------------|-------------------------|--------------------|
| ation Report               |                         | 🛓 DOWNLOAD 🗇 PRINT |
| Current                    | Validation Items        | Status             |
| 5/31/19, 3:33 AM           | Network Ip Pools        | ⊘ Success          |
|                            | Cloud Builder Readiness | ⊘ Success          |
|                            | License Key Format      | ⊘ Success          |
|                            | ESXI Host Readiness     | ⊘ Success          |
|                            | Time Synchronization    | ⊘ Success          |
|                            | Host and IP DNS records | ⊘ Success          |
|                            | Network Configuration   | ⊘ Success          |
|                            | Network Connectivity    | ⊘ Success          |

#### Figure 30. CBVM configuration file validation

- 4. Once the CBVM validation completed successfully, click **"Begin Bring-Up"** to deploy the SDDC manager bring-up. During the bring-up process, the following tasks are completed.
- VMware Platform Service Controller (PSC)

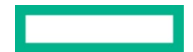

- VMware vCenter Server
- VMware vSAN

vm

- VMware vRealize Log Insight
- VMware NSX components.
- 5. Once the SDDC manager bring-up process is successful, now login to SDDC manager. Click on the URL https://<SDDC\_manager\_fqdn>.

| Foundation ™                                                            |                       |                |            |   |
|-------------------------------------------------------------------------|-----------------------|----------------|------------|---|
| Bringing Up the SDDC<br>System is being configured for Cloud Foundation |                       |                |            |   |
| SDDC has been successfully created. It can be reached at: https://sddc- | manager vcf hpe local |                |            |   |
| Tasks                                                                   |                       |                | + DOWNLOAD |   |
| SDDC Bringup finished at 11/26/19, 7:02 AM. 0 tasks in progress         |                       | Q Search Tasks | Status     | ~ |
| Tasks                                                                   |                       | End Time       | Status     |   |
| Generate ESXi Host vSAN Deduplication Input Data                        |                       |                | Success    | 4 |
| Generate ESXI Host vSAN Deduplication Input Data                        |                       | 5:13:03 AM     | Success    |   |
| <ul> <li>Generate ESXi Host Input Data</li> </ul>                       |                       |                | Success    |   |
| Generate ESXi Host Input Data                                           | \$ <mark>9</mark>     | 5:13:03 AM     | Success    |   |
| <ul> <li>Prepare ESXI Hosts for vSAN with Deduplication</li> </ul>      |                       |                | Success    |   |
| Prepare ESXI Hosts for vSAN with Deduplication                          |                       | 5:14:18 AM     | Success    |   |
| <ul> <li>Enable vSAN Deduplication for the First Host</li> </ul>        |                       |                | Success    |   |
| Enable vSAN Deduplication for the First Host                            |                       | 5:14:23 AM     | Success    |   |
| <ul> <li>Create "VM Network" Portgroup on ESXI Hosts</li> </ul>         |                       |                | Success    |   |

#### Figure 31. SDDC Manger Bring-up

6. Verify the dashboard view as shown in Figure 32.

| vm Cloud Foundation                                   |                                                               |                                                                                                    | ⊙ ∽ administrator@vsph                                                                                                    |
|-------------------------------------------------------|---------------------------------------------------------------|----------------------------------------------------------------------------------------------------|----------------------------------------------------------------------------------------------------|
| O Dashboard                                           | SDDC Manager Dashb                                            | oard +                                                                                                    | WORKLOAD DOMAIN Y COMMISSION HOSTS                                                                                                    |
| ♣ Inventory ∨ ♠ Workload Domains                      | To view available updates, Authorize My VMwar                 | e Account                                                                                                    |                                                                                                    |
| 🛛 Hosts                                               | 2 Workload Domains                                            | CPU, Memory, Storage Usage                                                                                                    | Recent tasks                                                                                                    |
| Repository     Administration     Ca Network Settings | Management Domain<br>VI Domain                                | Q 1     CPU 352.02 GH2 TOTAl     L     L     L     S2.02 GH2 TOTAl     L     S2.02 GH2 TOTAl     L     S2.02 GH2 TOTAl     L     S2.02 GH2 TOTAl     L     S2.02 GH2 TOTAl     S2.02 GH2 TOTAl     S2.02 GH2 TOTAL     S2.02 GH2 TOTAL     S2.02 GH2 TOTAL     S2.02 GH2 TOTAL     S2.02 GH2 TOTAL     S2.02 GH2 TOTAL     S2.02 GH2 TOTAL     S2.02 GH2     S2.02 GH2     S2. | 12/1/19, 8:37 AM VSucceeded<br>Creating domain WildAPI                                                                                    |
| 間 Licensing<br>砂 Users<br>C Repository Settings       | Host Type and Usage<br>Host Types<br>Hybrid Host              | Top Domains in allocated CPU Usage                                                                                                    | 12/1/19, 8:15 AM Succeeded<br>Commissioning host(s)<br>widnodet.vcf.hpe.local,widnode2.vcf.hpe.local,widnor<br>to VMware Cloud Foundation |
| Composable infrast VRealize Suite                     | All Flash Host Usage 7 Hosts 1                                | 7         Memory         187 TB Total           Iotal         0.39 TB Used         158 TB Free                                                                                                    | TI/28/19, 514 AM ✓ Succeeded<br>Commissioning host(s)<br>widnodet.vcf.hpe.local.widnode2.vcf.hpe.local.widnor                             |
| ela Backup Configurati                                | 7 Hosts Used 0 Hosts Unetoc<br>Top Domains in Host Allocation | Top Domains in allocated Memory Usage                                                                                                    | to VMware Cloud Foundation 11/27/19, 11:33 PM O Failed                                                                                    |

Figure 32. SDDC Manger dashboard

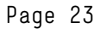

7. Once the management domain is deployed and SDDC manager UI opens successfully, the management domain vCenter Server needs to be added into the CFM for vSAN traffic isolation and CFM management on vCenter server using CFM vCenter server plug-in.

| Composable Fabric Manager |           | Configuration Visuali      |             |                      |                            |           |       |                          | 讀■ A admin • ? •          |
|---------------------------|-----------|----------------------------|-------------|----------------------|----------------------------|-----------|-------|--------------------------|---------------------------|
| HPE OneView               | Configura | ation / Integrations / VMw | are vSphere | È.                   |                            |           |       |                          |                           |
| - HPE SimpliVity          |           |                            |             |                      |                            |           |       |                          | Y 💱 G Actions 🔹           |
|                           |           |                            |             |                      |                            |           |       |                          | Isolate vSAN Network      |
| WMware NSX-V              |           | Status 🖶                   | Hos         | it *                 | Username ≑                 | Enabled ≑ |       | Provisioning ≑           | Traffic ≑                 |
|                           |           |                            | * E         | nter Regex for Host_ | Enter Regex for Usernar    |           | ~     | Enter Regex for Provisio | Enter Regex for Isolate v |
| VMware vSphere            | ۲         | CONNECTED                  | 172.        | 22.0.118             | administrator@vsphere.loca | Yes       | Junit |                          | No                        |
|                           |           |                            |             |                      | 1                          |           |       |                          |                           |

#### Figure 33. Management domain vCenter server integration for CFM

8. Once the management domain vCenter server is integrated into CFM, edit the VMware vSphere configuration and enable Isolate vSAN Network option as shown in Figure 34.

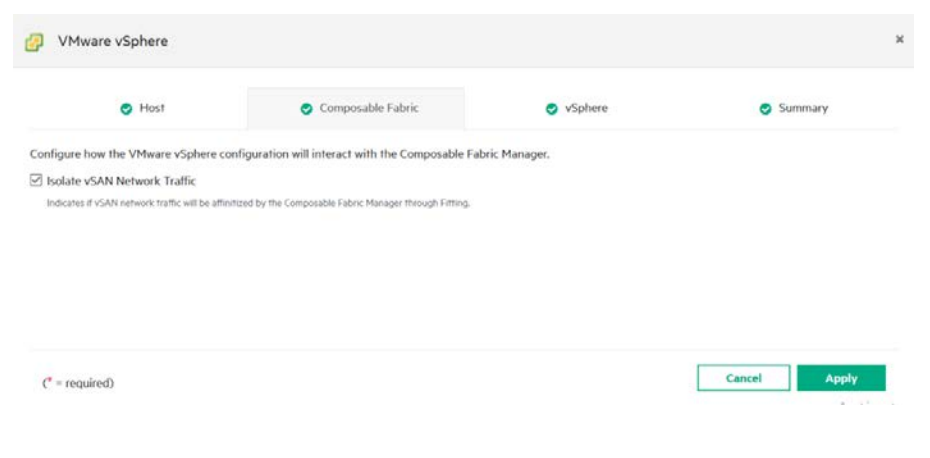

Figure 34. Isolate vSAN traffic on VMware vSphere

## VCF Workload Domain deployment

The VCF workload domain can be either VI or VDI or PKS and are created on-demand by Cloud Foundation administrators. A compute workload is provisioned on a vSAN with a minimum of three hosts. Each workload domain is created according to user specified size, performance, and availability. A Cloud administrator can create one workload domain for test workloads that have balanced performance and low availability requirements, while creating a separate workload domain for production workloads requiring high availability and high-performance.

### Start the VI Configuration wizard

Before starting to commission the workload domain nodes on SDDC manager, all the hosts should be deployed and configured with ESXi as per the VCF software matrix.

The following steps must be performed before workload domain creation:

- 1. Hosts should be deployed with ESXi as per the VCF recipe, and configuration to be done as per the VCF workload domain checklist
- 2. Network Pools must be configured for workload domain as shown in Figure 35.

| vm Cloud Foundation                                                             |                                                                                                    |
|---------------------------------------------------------------------------------|----------------------------------------------------------------------------------------------------|
| 《<br>② Dashboard ▲<br>品 Inventory ~                                             | Edit Network Pool<br>Edit Network Pool Details                                                                                                    |
| Workload Domains Hosts Repository                                               | Network Pool Name     mgmt-networkpool       Network Type ①     VSAN     NFS     vMotion                                                                                                    |
| Administration                                                                  |                                                                                                    |
| Network Settings Licensing                                                      | vMotion Network Information vSAN Network Information                                                                                                    |
| 咨 Users                                                                         | VLAN ID         2001         VLAN ID         2002           MTU         9000         MTU         9000                                                                                                    |
| Composable Infrast  Repository Settings Composable Infrast  Repository Settings | Network         172.22.1.0         Network         172.22.2.0           Subnet Mask         255.255.05         Subnet Mask         255.255.255.05           Default Gateway         172.22.1.254         Default Gateway         172.22.254 |
| ⊘ Security                                                                      | Included IP Address Ranges Included IP Address Ranges                                                                                                    |
| 由 Backup Configurati                                                            | 172.22.1.101 To 172.22.1.104 172.22.2.104 172.22.2.104                                                                                                    |
| VMware CEIP<br>Developer Center                                                 | 172.22.1.160 To 172.22.1.165 To 172.22.2.165                                                                                                    |

Figure 35. Workload domain network pool creation

3. ESXi hosts must be commissioned into SDDC manager. Commission all the workload domain ESXi hosts using Hosts tab in SDDC manager as shown in Figure 36.

| vm Cloud Foundation                                                                                                    | Ĝ ⊕                                  |                             |                          |                             |                 | ⑦ · administrator@vsphere.local · |
|----------------------------------------------------------------------------------------------------|--------------------------------------|-----------------------------|--------------------------|-----------------------------|-----------------|-----------------------------------|
| <ul> <li>Dashboard</li> <li>Inventory</li> </ul>                                                                                                    | - Hosts                              |                             |                          |                             |                 |                                   |
| Workload Domains                                                                                                    | Capacity Utilization across F<br>CPU | Hosts<br>351.97 GHz Total   | Hosts                    | 7 Hosts Total               | Memory          | 187 TB Total                      |
| Repository                                                                                                    | 12.23.GHz Used                       | 339.74 GHz Free             | 7 Hosts Used             | 0 Hosts Unallocated         | 0.29 TB Used    | 1.58 TB Free                      |
| Administration      Administration      Administration     Setup: Administration     Setup: Administratin     Setup: Admininter     Setup: Admininter     Setup: Administ | ALL HOSTS ASSIGNED H                 | IOSTS UNASSIGNED HOSTS      |                          |                             |                 |                                   |
| 쯩 Users                                                                                                    | FODN † T                             | Host IP T Network Pool      | τ Configuration Status τ | Host State + Cluster        | т CPU Usage т М | femory Usage + Storage Type +     |
| C Repository Settings                                                                                                    | mgmtnode1.vcf.hpe.local              | 172.22.0.101 mgmt-networkpr | ool Active               | in MGMT mgmt-m01-<br>mgmt01 | 9% 🚺 4          | 3% 🚾 📖 Ali Flash                  |
| Composable infrast.  VRealize Suite                                                                                                    | mgmtnode2.vcf.hpe.local              | 172.22.0.102 mgmt-networkpt | ool Active               | in MGMT mgmt-m01-<br>mgmt01 | 2%              | 3% All Flash                      |
| Ø Security                                                                                                    | mgmtnode3.vcf.hpe.local              | 172.22.0.103 mgmt-networkpt | Active Active            | in MGMT mgmt-m01-<br>mgmt01 | 6% (3           | 3% All Flash                      |

#### Figure 36. Commission workload domain network

| Commission Hosts               | Host Addition and               | Validation 🤊                                                                                                    |                                                   |                                                                | ×                 |
|--------------------------------|---------------------------------|----------------------------------------------------------------------------------------------------|---------------------------------------------------|----------------------------------------------------------------|-------------------|
| 1 Host Addition and Validation |                                 |                                                                                                    |                                                   |                                                                | •                 |
| 0. Daviau                      | Host FQDN                       | Specify full                                                                                                    | y qualified domain nar                            | ne                                                             |                   |
| 2 Review                       | Storage Type                    | ⊖ VSAN                                                                                                    |                                                   | VMFS on FC                                                     |                   |
|                                | Network Pool Name               | Select poo                                                                                                    | Iname                                             | <u> </u>                                                       |                   |
|                                | User Name                       |                                                                                                    |                                                   |                                                                |                   |
|                                | Password                        |                                                                                                    |                                                   | 0                                                              | ADD               |
|                                | Confirm fingerprint (click 📀 to | ), and then valid<br>Add more or confirmed<br>and more or confirmed<br>and more or confirmed<br>a | date hosts before proc<br>m fingerprint and valid | eeding to commission                                           | ×                 |
|                                | REMOVE                          |                                                                                                    |                                                   |                                                                | VALIDATE ALL      |
|                                | FQDN                            | Network Pool                                                                                                    | IP Address                                        | 📀 Confirm FingerPrint                                          | Validation Status |
|                                | wid01.vcf.hpe.local             | mgmt-<br>networkpool (j)                                                                                                    | 172.22.0.160                                      | SHA256:HSPUxWk<br>4PLX012LbFoNagd<br>BGV0k5PgsbgJNU<br>TXiVhbk | O Not Validated   |
|                                |                                 |                                                                                                    |                                                   |                                                                | 1 hosts           |
|                                |                                 |                                                                                                    |                                                   |                                                                |                   |
|                                |                                 |                                                                                                    |                                                   | CA                                                             | NCEL NEXT         |

4. Add and validate workload domain host details after the Host Addition and Validation window is launched as shown in Figure 37.

Figure 37. Add and validate workload domain

5. Once the workload domain hosts are commissioned successfully, all the hosts are available in the SDDC manager hosts list with un-assigned status as shown in Figure 38.

| sfo01m01esx01.vcf.net | 172.16.11.101 | sfo01-<br>networkpool | Active | In MGMT    | sfo01-m01-<br>mgmt01 | 1% | 20% | Hybrid |
|-----------------------|---------------|-----------------------|--------|------------|----------------------|----|-----|--------|
| sfo01m01esx02.vcf.net | 172.16.11.102 | sfo01-<br>networkpool | Active | In MGMT    | sfo01-m01-<br>mgmt01 | 1% | 14% | Hybrid |
| sfo01m01esx03.vcf.net | 172.16.11.103 | sfo01-<br>networkpool | Active | In MGMT    | sfo01-m01-<br>mgmt01 | 2% | 16% | Hybrid |
| sfo01m01esx04.vcf.net | 172.16.11.104 | sfo01-<br>networkpool | Active | In MGMT    | sfo01-m01-<br>mgmt01 | 1% | 16% | Hybrid |
| sfo01w01esx01.vcf.net | 172.16.11.111 | sfo01-<br>networkpool | Active | Unassigned | е.                   | 0% | 2%  | Hybrid |
| sfo01w01esx02.vcf.net | 172.16.11.112 | sfo01-<br>networkpool | Active | Unassigned | G.                   | 0% | 2%  | Hybrid |
| sfo01w01esx03.vcf.net | 172.16.11.113 | sfo01-<br>networkpool | Active | Unassigned | đ                    | 0% | 2%  | Hybrid |

Figure 38. Un-assigned workload domain hosts

- 6. Go to the workload domain tab under SDDC manager and start deploying workload VI infrastructure.
- 7. Select vSAN to configure workload domain and go through the workload domain deployment wizard further.

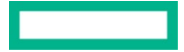

- 8. Once the workload domain deployment is triggered, current deployment status notification is displayed on the "**Tasks**" list in the SDDC manager.
- 9. Click "View Task Status" to view the workload domain creation tasks and sub tasks and if the deployment fails, task can be re-run after the issue is fixed.

| Vm Cloud Foundation 🏠 🌐                                               |    |              |                  |
|-----------------------------------------------------------------------|----|--------------|------------------|
| 년 Tasks                                                               |    |              |                  |
| < Subtasks of Task Creating domain WIdAPI                             |    |              |                  |
| Sublask                                                               | Ψ. | Status v     | Lest Occurrence  |
| > Release Lock for Domain Addition                                    |    | © Successful | 12/1/19, 9:59 AM |
| > Update SSH Known Hosts Configuration                                |    | © Successful | 12/1/19, 9:59 AM |
| > Update Workload Domain Data in Inventory                            |    | © Successful | 12/1/19, 9:59 AM |
| > Clear Alarms on ESXi Hosts                                          |    | Successful   | 12/1/19, 9:59 AM |
| > Create NSX Transport Zones                                          |    | © Successful | 12/1/19, 9:59 AM |
| > Create NSX Segment Range                                            |    | Successful   | 12/1/19, 9:59 AM |
| Create Anti-Affinity Rules                                            |    | Successful   | 12/1/19, 9:59 AM |
| > Configure NSX VXLAN                                                 |    | © Successful | 12/1/19, 9:59 AM |
| > Apply NSX License in vCenter Server                                 |    | Successful   | 12/1/19, 9:52 AM |
| > Apply NSX DLF in vCenter Server                                     |    | © Successful | 12/1/19, 9:52 AM |
| > Deploy NSX Controllers                                              |    | Successful   | 12/1/19, 9:52 AM |
| > Configure NSX Backup                                                |    | © Successful | 12/1/19, 9:32 AM |
| Create NSX IP Pool(s)                                                 |    | © Successful | 12/1/19, 9:32 AM |
| Register NSX Manager with vCenter Server                              |    | Successful   | 12/1/19, 9:32 AM |
| Register NSX Manager with Platform Services Controller Lookup Service |    | © Successful | 12/1/19, 9:52 AN |

#### Figure 39. Workload domain deployment status

10. Once the workload domain is deployed, the workload domain vCenter Server needs to be added into the CFM for vSAN traffic isolation and CFM workload domain on vCenter server using CFM vCenter server plug-in.

| Composable Fabric Manager |           | Configuration Visu        |          |                           |                                      |           |   |                          | ≣ & admin * ? *           |
|---------------------------|-----------|---------------------------|----------|---------------------------|--------------------------------------|-----------|---|--------------------------|---------------------------|
| - HPE OneView             | Configura | ation / Integrations / VN | 1ware vS | phere                     |                                      |           |   |                          | 又 资 C Actions マ           |
| - HPE SimpliVity          |           |                           |          |                           |                                      |           |   |                          | Isolate vSAN Network      |
| WMware NSX-V              |           | Status @                  |          | Host 🗖                    | Username ©                           | Enabled © | - | Provisioning ©           | Traffic 🗘                 |
| Juliusea uCobara          |           | Select Status_            | •        | Enter Regex for Host      | Enter Regex for Usernar              |           | ~ | Enter Regex for Provisio | Enter Regex for isolate v |
| C vriwale vopilele        | ۲         | CONNECTED                 |          | 172.22.0.118              | administrator@vsphere.loca           | Yes       |   |                          | Yes                       |
|                           | 0         | CONNECTED                 |          | wkdm01-vc01.vcf.hpe.local | I<br>administrator@vsphere.loca<br>I | Yes       |   | ļ                        | Yes                       |

Figure 40. Workload domain vCenter server integration for CFM

# Firmware update using VMware vRealize Orchestrator (vRO)

VMware vRealize Orchestrator (vRO) is a powerful automation tool designed to streamline tasks and remediation actions whilst integrating with third-party IT operations software. HPE is leveraging vRealize Orchestrator to automate and deliver firmware and driver updates for HPE servers within a VCF environment. Prior to the integration of the workflows, HPE Integrated Smart Update Tool (iSUT) should be installed on each of the VCF management and workload domain nodes.

The HPE Smart Update Tool (SUT) is a SUM extension that enables HPE OneView and HPE iLO Amplifier Pack to stage, schedule, and apply updates automatically to reduce IT operations. The SUT is an operating system (OS) utility that provides the ability to perform online firmware and/or driver updates via the HPE iLO management network without the need for ESXi hosts credentials.

HPE OneView for VMware vRealize Orchestrator (OV4vRO) plug-in installed on vRO to automate the firmware deployment for HPE ProLiant DL servers. OV4VvRO provides workflows for creating connections, management instances to HPE OneView appliances. The vRO workflows in the plug-in communicate with HPE OneView using a management instance. A management instance communicates with HPE OneView through its REST API over SSL. You can configure a management instance with a username, password, and an optional domain. All workflow processes are executed using these HPE OneView credentials.

The VCF management domain nodes and workload domain nodes firmware is updated using vRO workflow and OV4vRO plug-in.

For more information about vRO deployment, refer Installing and Configuring VMware vRealize Orchestrator guide.

Once the vRealize Orchestrator is deployed successfully, open the vRO UI URL and confirm.

| び VMware vRealize  | e Orchestrator 🗙                        | 🖸 VMware v           | Realize Orchestrato     | · Cc × +                       |                     |                                       |                           |          |
|--------------------|-----------------------------------------|----------------------|-------------------------|--------------------------------|---------------------|---------------------------------------|---------------------------|----------|
| < → C ▲            | Not secure   vro                        | .vcf.hpe.local:8     | 283/vco-controlo        | enter/config/#/                |                     |                                       |                           |          |
| vm VMware          | vRealize Orches                         | strator              |                         |                                |                     |                                       |                           | Q Search |
| Manage             |                                         |                      |                         |                                |                     |                                       |                           |          |
| 1                  |                                         | ~                    | *                       | ⇒                              | 0                   |                                       |                           |          |
| Host Settings      | Configure<br>Authentication<br>Provider | Licensing            | Certificates            | Export/Import<br>Configuration | Advanced<br>Options | Orchestrator<br>Cluster<br>Management | Validate<br>Configuration |          |
| Monitor ar         | nd Control                              |                      |                         |                                |                     |                                       |                           |          |
| ¢                  | A                                       | ≔                    |                         |                                |                     |                                       |                           |          |
| Runtime<br>Metrics | Troubleshooting                         | System<br>Properties | Extension<br>Properties |                                |                     |                                       |                           |          |
| Log                |                                         |                      |                         |                                |                     |                                       |                           |          |
| C                  | ٢                                       |                      |                         |                                |                     |                                       |                           |          |

Figure 41. VMware vRO dashboard

Now HPE OneView plug-in for vRO needs to be installed on vRO, the OV4VRO can be downloaded from HPE software depot and needs to be uploaded to vRO as shown in Figure 42.

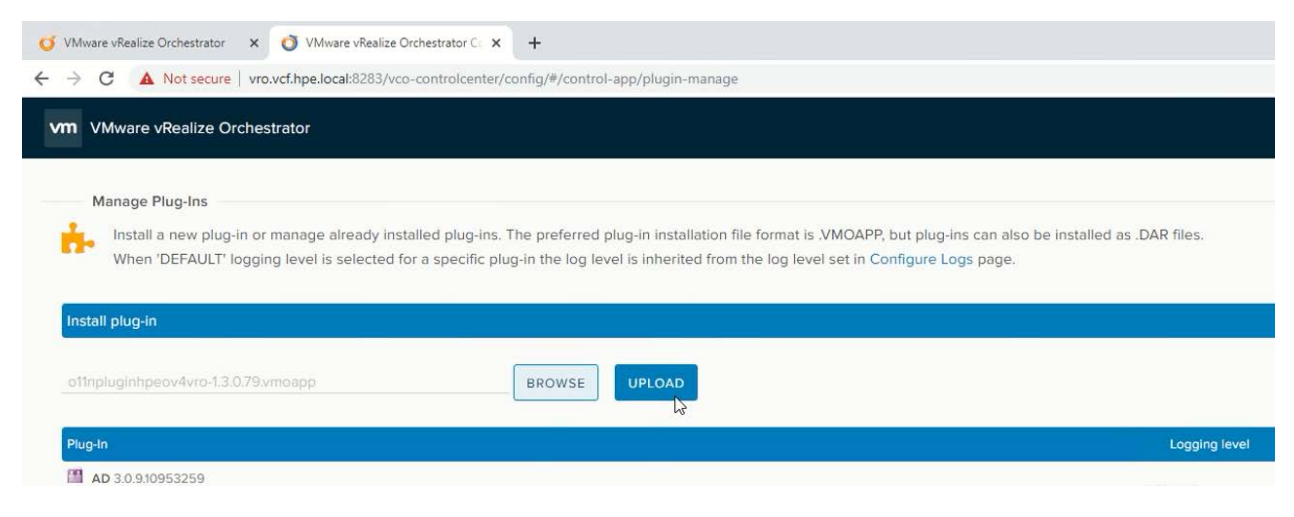

Figure 42. HPE OneView plug-in upload

#### Configure the vRO clients for the workflows

 To Configure vRO client go to Configuration -> Add HPE OneView Management Instance and then Click Start Workflow icon. Enter HPE OneView details to connect to the HPE OneView to vRO as shown in Figure 43.

|                                                                                                    | 🜔 🛯 🐇 😪 🗳 🥖                 |                |                                         |                                                                                                    |
|----------------------------------------------------------------------------------------------------|-----------------------------|----------------|-----------------------------------------|----------------------------------------------------------------------------------------------------|
| 1 🕺 🚪 🔜 🛃                                                                                                    | General Inputs Outputs      | Schema Pre     | sentation Parameters References Workf   | low Tokens Events                                                                                                    |
| Administrator @ vro.vcf.hpe.local     Call     Call | •                           |                | O Start Workflow : Add a OneView Manage | ment Instance X                                                                                                    |
| AMOP     AMOP Samples     Configuration                                                                                                    | Name                        | Add a OneView  | HPE OneView Credentials                 | ★ HPE OneView Management Instance Name                                                                                                    |
| Configuration     Dynamic Types     The OneView                                                                                                    | Version                     | 1 . 3 .        |                                         | oneview.vcf.hpe.local                                                                                                    |
| Clusters                                                                                                    | Workflow icon               |                |                                         | * HPE OneView Management Instance IP or Hostname                                                                                                    |
| Add a OneView Management Instance<br>Remove a OneView Management Instance                                                                                                    | Owner                       | Check signa    |                                         | HPE OneView Management Instance Username                                                                                                    |
| Update a One∨iew Management Instance<br>► Instance<br>► Instance<br>► Instance                                                                                                    | User permissions            | 🗹 View conte   |                                         | administrator                                                                                                    |
| Server Hardware      Utilities      HITD RECT                                                                                                    | Server restart behavior     | Do not resum   |                                         | ★ HPE One View Management Instance Password                                                                                                    |
| HTTP-REST Samples                                                                                                    | Resume from failed behavior | System defau   |                                         |                                                                                                    |
| ► □ Locking ► □ Mail                                                                                                    | User tags                   |                |                                         | HPE OneView Domain Name                                                                                                    |
| Microsoft   Crchestrator   Crochestrator   SNNP    SNNP                                                                                                    | Description                 | Configures Orc |                                         | Do you want to ignore certificate warnings? If you select yes, the OneView instance certificate is accepted silently and the certificate is added to the trust store $\odot$ Yps $\bigcirc$ No |
| <ul> <li>► Sola</li> <li>► Sola</li> <li>► Sola</li> <li>► Sola</li> <li>► Sola</li> <li>► Sola</li> <li>► Sola</li> </ul>                                                                                                    | Description                 |                |                                         | -9                                                                                                    |
| Tagging     VAPI     Canter                                                                                                    | ✓ Attributes                |                |                                         |                                                                                                    |
| Center     Venter     Venter                                                                                                    | R+ 🗙 🎾 🖍                    |                |                                         | Cancel Submit                                                                                                    |

Figure 43. HPE OneView configuration

2. Once the HPE OneView configuration is completed on vRO configuration tab, add the VCF workload domain vCenter server for firmware updates using vRO workflow as shown in Figure 44.

|                                                                                                    | 0 4 9 4 /                                                                                                    |                                                                                                    |                                                                                                    |                                                                                                    |
|----------------------------------------------------------------------------------------------------|----------------------------------------------------------------------------------------------------|----------------------------------------------------------------------------------------------------|----------------------------------------------------------------------------------------------------|----------------------------------------------------------------------------------------------------|
| ▲ 🛂 😹 🔜 🛃                                                                                                    | General Inputs Outputs                                                                                                    | Schema Pre                                                                                                    | esentation Parameters References Workflow                                                                               | Tokens Events                                                                                                    |
| Configuration                                                                                                    | Name     ID     Version     Workflow icon     Owner     User permissions     Server restart behavior     Resume from failed behavior     Global tags     User tags | Add a vCenter si<br>1246b7b5-fe89<br>Check signs<br>View conts<br>Do not resum<br>System defau<br>Configures On | Start Workflow : Add a vCenter Server instant  Set the vCenter Server i  Set the connection prope  Additional Endpoints | P or host name of the vCenter Server instance to add  T72.22.0.86  ** HTTPS port of the vCenter Server instance  443  * Location of the SDK that you use to connect to the vCenter Server instance  /SdK  Will you orchestrate this instance?  • Yes • No  Do you want to ignore certificate warnings? If you select Yes, the vCenter Server instance certificate is accepted silently and the certificate is added to the trusted store  • Yes • No |
| Add a Vorter Server Instance     List the Vorter Orchestrator automatio     Register Vorter Orchestrator as a V     Register Vorter Server Instance     Update a Vorter Server Instance     Update a Vorter Server Instance     Dotator and files     Datastor and files | io<br>C<br>Description                                                                                                    |                                                                                                    |                                                                                                    |                                                                                                    |
| Guest operations     Host management                                                                                                    |                                                                                                    |                                                                                                    |                                                                                                    | Cancel Back Next Submit                                                                                                    |

Figure 44. Workload domain vCenter server configuration

- 3. Navigate to HPE OneView -> Clusters -> Update Cluster Firmware. Click Start Workflows and select the vCenter cluster on which the HPE ProLiant DL host firmware would be upgraded.
- 4. The update version of the SPP to be uploaded to HPE OneView as per the HPE VCF firmware and software matrix section mentioned, then create a vRO workflow with uploaded version of SPP under **HPE OneView** cluster tab and trigger the firmware update task as shown in Figure 45.

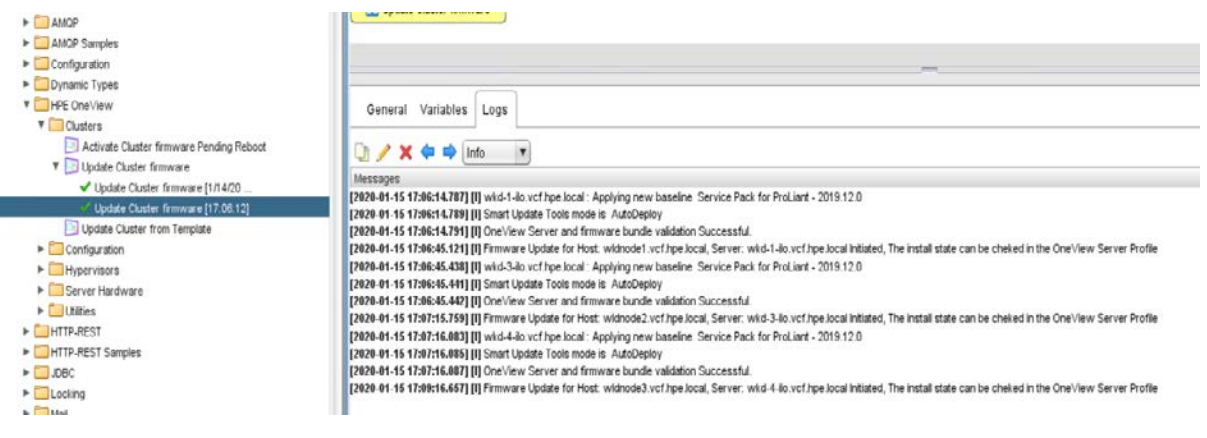

#### Figure 45. vRO workflow for VCF workload domain

5. Once the firmware update is complete, HPE ProLiant iLO shows the new firmware version for all the system components and the updated status displayed on HPE ProLiant iLO as shown in Figure 46.

| iLO 5<br>2.10 Oct 30 2019<br>R&D Server | × | <ul> <li>Firmware Update</li> <li>Completed.</li> </ul>                  |                                         |                 |  |  |  |  |
|-----------------------------------------|---|--------------------------------------------------------------------------|-----------------------------------------|-----------------|--|--|--|--|
| Information                             |   |                                                                          |                                         |                 |  |  |  |  |
| System Information                      |   | Firmware & OS Software - Installed Fire                                  | mware                                   | (               |  |  |  |  |
| Firmware & OS Software                  |   |                                                                          |                                         |                 |  |  |  |  |
| iLO Federation                          |   | Firmware Software Maintenance Windows                                    | iLO Repository Install Sets Installatio | n Queue         |  |  |  |  |
| Remote Console & Media                  |   |                                                                          |                                         |                 |  |  |  |  |
| Power & Thermal                         |   | Einen Neme                                                               |                                         | Leasting        |  |  |  |  |
| Performance                             |   | Firmware Name                                                            | Firmware version                        | Location        |  |  |  |  |
| iLO Dedicated Network Port              |   | ILO 5                                                                    | 2.10 Oct 30 2019                        | System Board    |  |  |  |  |
| iLO Shared Network Port                 |   | System ROM                                                               | System Board                            |                 |  |  |  |  |
| Remote Support                          |   | System Programmable Logic Device                                         | 0-20<br>9.11.0 Duild 34                 | System Board    |  |  |  |  |
| Administration                          |   | Power Management Controller Firmware                                     | 107                                     | System Board    |  |  |  |  |
| Security                                |   | Innovation Engine (IE) Firmware                                          | 0.2.1.2                                 | System Board    |  |  |  |  |
| Management                              |   | Server Platform Services (SPS) Firmware                                  | 4.1.4.339                               | System Board    |  |  |  |  |
| -<br>Intelligent Provisioning           |   | Smart Storage Energy Pack 0.60 Energy Pack 1                             |                                         |                 |  |  |  |  |
| HPE OneView                             |   | Redundant System ROM         U30 v2.10 (05/21/2019)         System Board |                                         |                 |  |  |  |  |
|                                         | _ | Intelligent Provisioning 3.20.154 System Board                           |                                         |                 |  |  |  |  |
|                                         |   | Power Management Controller FW Bootloader 1.1 System Board               |                                         |                 |  |  |  |  |
|                                         |   | HPE Eth 10/25Gb 2p 640FLR-SFP28 Adptr                                    | 14.26.1040                              | Embedded ALOM   |  |  |  |  |
|                                         |   | HPE Smart Array P408i-a SR Gen10                                         | 2.62                                    | Embedded RAID   |  |  |  |  |
|                                         |   | Embedded Video Controller                                                | 2.5                                     | Embedded Device |  |  |  |  |

Figure 46. VCF workload domain firmware deployment

#### Note

VMware vRO workflow will not update operating system driver's firmware. It will update only the hardware firmware.

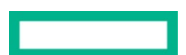

# Summary

This solution can be effectively used to rapidly deploy VCF on HPE Composable Rack using automated workflows from vRealize Orchestrator/Automation. This solution also supports firmware life cycle management using VMware vRO. The following use cases were validated in this VCF on HPE Composable Rack solution:

- VCF management domain creation and deployment of SDDC Manager
- VCF workload domain commission and deployment through SDDC Manager
- Scale out workload domain through SDDC Manager
- Decommission and delete the workload domain through SDDC manager
- Upgrade the firmware on the HPE Composable Rack using VMware vRO

# **Version history**

| Document<br>version | Date       | Description of change |
|---------------------|------------|-----------------------|
| 1.0                 | 03/03/2020 | Initial Publication   |

# **Resources and additional links**

HPE Enterprise Support, https://www.hpe.com/in/en/contact-hpe.html

HPE Information Library, https://techlibrary.hpe.com/us/en/enterprise/servers/solutions/info-library/index.aspx#.Xk5bqWgzaMo

HPE Reference Architectures, <u>HPE Reference Architectures</u>

HPE Servers, hpe.com/servers

HPE Storage, hpe.com/storage

HPE Networking, hpe.com/networking

HPE Technology Consulting Services, hpe.com/us/en/services/consulting.html

VMware Cloud Foundation 3.9, <u>https://docs.vmware.com/en/VMware-Cloud-Foundation/3.9/rn/VMware-Cloud-Foundation-39-Release-Notes.html</u>

VMware vRealize Orchestrator, https://docs.vmware.com/en/vRealize-Orchestrator/

To help us improve our documents, please provide feedback at <u>hpe.com/contact/feedback</u>

 $\searrow$ 

#### Sign up for updates

© Copyright 2020 Hewlett Packard Enterprise Development LP. The information contained herein is subject to change without notice. The only warranties for Hewlett Packard Enterprise products and services are set forth in the express warranty statements accompanying such products and services. Nothing herein should be construed as constituting an additional warranty. Hewlett Packard Enterprise shall not be liable for technical or editorial errors or omissions contained herein.

VMware, vSphere, VMware Cloud Foundation, VMware vRealize Automation, VMware NSX, VMware vSAN, VMware vRealize Orchestrator, VMware vRealize Suite Lifecycle Manager, VMware vRealize operations and VMware ESXi are registered trademarks or trademarks of VMware, Inc. in the United States and/or other jurisdictions.